# 5-2. 青骓DDR v3.2 客户端操作手册 Win+macOS

文档说明。

本文档为青骓数据风险检测与响应平台产品客户端安装指导手册。适用于青骓3.2版本的所有相关客户 端安装。

## 1. 安装包导入

用户在安装客户端之前,首先需要登录青骓DDR系统,并进入「桌面管理」-「终端管理」-「终端升级」页面导入相应的终端安装包。

1. 登录青骓DDR系统,进入「桌面管理」-「终端管理」-「终端升级」页面,点击页面右上角「导入 安装包」。

|         | 终端列表 终端            | 升级 98 - | 下载管理    终端卸    | 载    性能监持 | 空 (198              |         |    |         | <b>焦</b> 蕊 6198 |
|---------|--------------------|---------|----------------|-----------|---------------------|---------|----|---------|-----------------|
|         |                    |         |                |           |                     |         |    | 焦蕊 6198 | 导入安装包           |
| M.E. 61 | 全量发布               |         |                |           |                     |         |    |         | 焦葱 6198         |
|         | DDR Windows 2.0.19 | 2.0.19  | <b>Windows</b> | X86-64    | 2023-09-04 18:44:13 | 焦蒜 6198 |    |         | 回滚 详情           |
|         | DDR macOS v1.6.244 | 1.6.244 | 🔹 macOS        | UNIVERSAL | 2023-09-04 18:43:54 |         | 0% |         | 回滚  详情          |
|         |                    |         |                |           |                     |         |    | 共2条 < 1 | > 5条/页 >        |
| 無語 6118 | 个体发布               |         |                |           |                     |         |    |         |                 |

2. 将薮猫售后提供的安装包导入青骓DDR: 上传安装包后点击「提交」。

|                    |         |         |                       |              |   |    |         | 导入安    |
|--------------------|---------|---------|-----------------------|--------------|---|----|---------|--------|
| 全量发布               |         | 导入安装管   | 10 <sup>100</sup>     | ★第 6198<br>★ |   |    |         |        |
| DDR Windows 2.0.19 | 2.0.19  | 無意 6198 | 焦葱 6198               |              | _ | 0  |         | 回滚 详   |
| DDR macOS v1.6.244 | 1.6.244 |         | 455550 <b>4</b> 55550 | 焦蕊 6198      |   | 0% |         | 回滚 详   |
|                    |         | 焦蒜 6198 | 请上传厂商售后提供的最新安装包       |              |   |    | 共2条 < 1 | > 5条/页 |
|                    |         |         |                       | 焦瑟 6198      |   |    |         |        |

根据实际需求,针对已上传未发布的安装包选择个体发布或者全量发布。
 个体发布:选择单个或部分设备进行升级。

全量发布: 符合新版本条件的设备均会进行升级。

| 未发布 《1986198   |        |               |                      |   |                  |
|----------------|--------|---------------|----------------------|---|------------------|
| DDR UOS 1.5.35 | 1.5.35 | 👌 Linux X86-6 | 4 2023-06-20 11:42:3 | 5 | 个体发布 全量发布 回      |
|                |        |               |                      |   | 共1条 < 1 > 5条/页 ∨ |
|                |        | ur 15 6198    | <b>供</b> 源 6198      |   |                  |

#### DDR后台管理页面:客户端安装包未发布状态

| 全量发布               |        |           |        |                     |        |                               |     |           |       |
|--------------------|--------|-----------|--------|---------------------|--------|-------------------------------|-----|-----------|-------|
| DDR macOS v1.4.0   | 1.4.0  | macOS     | ARM64  | 2022–12–20 22:42:59 |        | M 35 6198                     |     | 20% 回滚    | 详情    |
| DDR macOS v1.4.0   | 1.4.0  | macOS     | X86-64 | 2022-12-20 22:42:47 |        |                               |     | 0% 回滚     | 详情    |
| DDR Windows v1.4.0 | 1.4.0  | Windows   | X86–64 | 2022–12–20 22:43:14 |        | 焦葱 6198                       |     | 20% 回滚    | 详情    |
|                    |        |           |        |                     |        |                               | 共3条 | < 1 > 5 务 | ≹/页 ∨ |
|                    |        | DDR后      | 台管理页面  | <b>面:</b> 客户端安装包全   | 全量发布状态 | 焦葱 6198                       |     |           |       |
| 个体发布 《536558       |        |           |        |                     |        |                               |     |           |       |
| DDR Windows 1.6.23 | 1.6.23 | 📒 Windows | X86-64 | 2023-06-13 10:11:16 |        | ₩. <sup>35, 61,98</sup><br>0% |     | 停止发布      | 详情    |

DDR UOS 1.5.5 1.5.5 U UOS ARM64 2023-05-10 10:37:22 停止发布 详情 0% 📒 Windows DDR Windows 1.5.15 1.5.15 X86-64 2023-05-15 22:00:05 停止发布 详情 0% 共3条 1 > 5条/页

#### DDR后台管理页面:客户端安装包个体发布状态

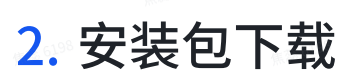

切换Tab至「安装包下载」,选择客户端通信地址,即可下载当前发布的安装包。用户可以按需下载相 应操作系统的客户端安装包,并将其发送给员工,员工可在自身的终端设备上安装青骓DDR客户端。

| 终端列表    | 终端升级    | 下载管理   | 终端卸载   | 性能监控                                    |                                            |               |  |        |
|---------|---------|--------|--------|-----------------------------------------|--------------------------------------------|---------------|--|--------|
| 操作系统:   | Windows | macOS  | Linux  | Kylin UOS                               |                                            |               |  | 下载链接配置 |
| 돈 终端架构: | X86-64  |        |        |                                         |                                            |               |  |        |
| ▼ 终端版本: | 2.0.42  | 1.6.61 | 1.5.16 | 1.5.15                                  |                                            |               |  |        |
|         |         |        |        |                                         |                                            |               |  |        |
|         |         |        |        | DDR Window                              | vs 2.0.42                                  |               |  |        |
|         |         |        |        | 通讯地址 内网域名(htt)<br>适配系统 <b>辈</b> Win11、V | ps:/, ) ℤ<br>Win10、Win8、Win7               | a (# 25 01.98 |  |        |
|         |         |        |        | 适用架构 X86-64<br>MD5值 3f1 <sup>-</sup>    | 0198<br>∎0d¢                               | p             |  |        |
|         |         |        |        | SHA256值 5594638ef5                      | 5054cdc4cf793048be3182ddl<br>6195<br>下载安装句 | b 🗐           |  |        |
|         |         |        |        | <u> </u>                                | <b>旅</b> 蕊 6198                            |               |  |        |
|         |         |        |        |                                         |                                            |               |  |        |

#### DDR后台管理页面:客户端安装包下载

| macOS              | Linux<br>1986 6198 | Kylin                   | uos<br>(#15:61 <sup>98</sup>                |                                      |  | 下载链接配置 |
|--------------------|--------------------|-------------------------|---------------------------------------------|--------------------------------------|--|--------|
| (35.6198<br>1.6.61 | 1.5.16             | 1.5.15                  |                                             |                                      |  |        |
|                    |                    |                         |                                             |                                      |  |        |
|                    |                    | V                       | DDR Windows 2.0.42                          |                                      |  |        |
|                    |                    | 通讯地址<br>适配系统            | 内网域名(https://ddr.s<br>内网域名(https://ddr.sc   | v<br>u 17                            |  |        |
|                    |                    | 适用架构<br>MD5值<br>SHA256征 | 内置通信地址(https://19<br>外网(https://1.1.1.1:844 | 2<br>11) 1108bb0 🗐<br>93048063182ddb |  |        |
|                    |                    |                         | 下载安装包                                       |                                      |  |        |
|                    |                    |                         |                                             |                                      |  |        |
|                    |                    |                         |                                             |                                      |  |        |

#### DDR后台管理页面:通信地址选择

✿ 操作系统: Windows macOS

| 돈 终端架构: | X86-64 |        |        |
|---------|--------|--------|--------|
| ☑ 终端版本: | 2.0.42 | 1.6.61 | 1.5.16 |
|         |        |        |        |
|         |        |        |        |
|         |        |        |        |
|         |        |        |        |
|         |        |        |        |
|         |        |        |        |
|         |        |        |        |

| ►                  |                 |                              |                 |                     |                  |          | 系统正常 mercury |
|--------------------|-----------------|------------------------------|-----------------|---------------------|------------------|----------|--------------|
| 幕 連知中心             | <<br>终端管理       |                              |                 |                     |                  | 终端配置     | t 🔊          |
| 🔄 日志中心             | 统一管理各类终端设备,     | 提供升级、安装和下载等功能,               | 并通过强大的安全策略和访问   | 控制,保护设备和数据安全        |                  | 配置运行资    | 源、通信地址等参数    |
| ◎ 行为洞察             | 终端列表            | 冬端升级 下载管理                    | 终端印载 件能         | 监控                  |                  |          |              |
| <b>前</b> 统计报告      | 308             | <b>朱</b> 慧 6198              | 焦葱 6198         | *                   |                  |          |              |
| 核心管控               | w 75 6198       |                              |                 |                     |                  |          | 与人安装包        |
| ∬ 网络管理 >           | 全量发布            |                              |                 |                     |                  |          |              |
| 📮 桌面管理 🔷 🔹         | DDR Windows 2.0 | .19 2.0.19 📑 1               | Windows X86-64  | 2023-09-04 18:44:13 | ã 6198 <b></b> € | 焦葱 6198  | 回滚 详情        |
| 终端管理               | DDR macOS v1.6. | 244 1.6.244 📫 1              | macOS UNIVERSAL | 2023-09-04 18:43:54 | 0                | %        | 回滚 详情        |
| 合规基线               | <u></u>         |                              |                 |                     |                  | 共2条 <    | 1 > 5条/页 >   |
|                    | 198             | M <sup>CE 6198</sup><br>DDR月 | 后台管理页面:         | 通信地址配置              | 5.6198<br>L      |          |              |
|                    |                 |                              |                 |                     |                  |          |              |
| 终端配置               |                 |                              |                 |                     |                  |          | ×            |
| 焦菇 6               | 198             |                              |                 |                     |                  |          |              |
| <sup>98</sup> 运行资源 | 云端通信            | macOS 授权                     | 高级配置            |                     |                  |          |              |
| 网络配置               | 通信连接            |                              |                 |                     |                  |          |              |
|                    |                 |                              |                 |                     |                  |          | 焦慈 6198      |
|                    |                 |                              |                 |                     |                  |          | + 新增配置       |
|                    |                 |                              |                 |                     |                  |          |              |
| 优先级                | 主机名             | 协议 📷 🕬                       | 地址              | ● <sup>●●</sup> 端口  | 心跳端口             | 网络环<br>境 | 操作           |
|                    | 198             |                              |                 |                     |                  |          |              |
| <b>旅荡 6198</b>     | 内置通信地址          | https                        |                 |                     |                  | 内网       |              |
|                    |                 |                              |                 |                     |                  |          | 6百 四月        |
| ₩₩.55. 61.98       | 外网<br>(#1816198 | https<br>MB 6199             |                 |                     |                  | 外网       | 骗 删<br>辑 除   |
|                    |                 |                              |                 |                     |                  |          |              |

DDR后台管理页面:通信地址配置

### 2.1 独立下载页面

为方便员工下载安装包,企业管理员仅需在青骓 DDR 管理后台简单配置,便可直接至页面进行终端安装包下载。

登录青骓DDR,点击左侧目录栏「桌面管理」-「终端管理」,进入页面选择「下载管理」,点击页面 右上角「下载链接配置」。填写相应信息后保存(仅全量发布的安装包支持通过此形式下载),复制 「安装包下载页面地址」发放给员工,即可通过访问页面下载不同操作系统终端安装包。

| 下 | 载链接配置 |  |
|---|-------|--|
|   |       |  |

支持生成安装包下载链接,便于员工访问页面按需下载安装包

| *应用名称                 |            |                 |         |                |               |
|-----------------------|------------|-----------------|---------|----------------|---------------|
| 青骓DDR                 | 198<br>198 | 新設 6198         | 旅商 6198 | 198<br>198     | 985 <i>62</i> |
| 备注信息                  |            |                 |         |                |               |
| 请输入                   |            |                 |         | 焦蒜 6198        | 0/200         |
| 8. 机亚 6199            | 催症 6198    | 佩蒂 6198         |         | 振荡 6198        |               |
| 安装包下载页面地址             |            |                 |         | 集赛 6198        |               |
| <sup>°</sup> https:// |            |                 |         | 無意 6198        | 复制            |
|                       |            |                 |         | <b>焦態</b> 6196 |               |
|                       |            |                 |         |                |               |
| 内网域名(https://         | AN 20 6198 | <b>张</b> 蒂 6198 | 魚葱 6198 | M. 55 61.98    | ~             |
| р эрэж ц (псрз./      | 86198      | 無語 6198         |         | 無意 6198        | 焦蒸 6198       |
| 丁下载安装包                |            |                 |         |                |               |
| 安装包信息                 |            | 发布状态            |         |                | 操作            |
|                       |            |                 |         |                |               |
| DDR UOS<br>X86-64     | 1.5.27     | 全量发布            |         |                | 详情            |
|                       |            |                 |         |                |               |
| DDR Kylin             | 1.6.23     | 全量发布            |         |                | 详情            |
| 8                     |            |                 |         |                |               |
| 🖌 🕡 DDR Kvlin         | 1.6.32     | 佩藤 6198         |         |                |               |
|                       |            |                 |         | жа <u>6198</u> | ar 15. 6198   |
|                       |            |                 |         | <u> </u>       | 元九            |
|                       |            |                 |         |                |               |
|                       |            |                 |         |                |               |
|                       |            |                 |         |                |               |

|         | K# 6198 | 焦荒 6198 | 青骓D      | DR                              |          |         | M 2 6198 |
|---------|---------|---------|----------|---------------------------------|----------|---------|----------|
|         |         |         |          |                                 |          |         |          |
|         |         |         |          |                                 |          |         |          |
|         |         |         | ć        |                                 |          |         |          |
|         | 焦語 6198 |         | 焦荒 6198  |                                 |          | 焦荒 6198 |          |
| Windows | 客户端     |         | macOS 客府 | <sup>ጏ</sup> 端。 <sup>6368</sup> | Linux/ 信 | 创 客户端   |          |
|         |         | ļ       | 员工下载安装   | 专动                              |          |         |          |

### 2.2 Windows安装客户端指南

1. 在青骓DDR后台管理页面下载适配操作系统为「win11/win10/win8/win7」的安装包后,将其下发 给员工。

|         | DR Windows 2 | 2.0.42    |         |          |     |
|---------|--------------|-----------|---------|----------|-----|
| 通讯师师    | 内网域名(https:  |           |         |          |     |
| 适配系统    | Win11、Win    | 10、Win8、  | Win7    | 1 La 10  |     |
| 适用架构    | X86-64       |           |         |          |     |
| MD5值    | 3f1          | 1820 pros | 焦菇 6150 | 0        |     |
| SHA256值 | 5594638ef505 | 4cdc4cf79 | 3048be  | e3182ddb | . 8 |
|         | 熊哥 6198      | M 35 6198 |         |          |     |
|         | M.76 6198    | 载安装包      |         |          |     |
|         |              |           |         |          |     |

- 2. 由于 Windows 7 操作系统暂不支持 SHA-2 代码签名并且缺少.net依赖包,因此需要打以下补丁:
- SHA-2 代码签名补丁链接: https://www.microsoft.com/zh-cn/download/details.aspx? id=46148

• .net依赖补丁: https://go.microsoft.com/fwlink/?LinkId=2088631

3. 员工可直接双击「win11/win10/win8/win7」exe 安装包,点击弹窗页面「OK」。

|  | Installer L | anguage                 |                    | ×                  |  |
|--|-------------|-------------------------|--------------------|--------------------|--|
|  |             | Please select a languag | je.                |                    |  |
|  |             | 中文(简体)                  | <sup>8</sup> 0708  | ✓ <sup>6,198</sup> |  |
|  |             | OK                      | Cance              | I                  |  |
|  |             | 派惹 6198                 | 5 61 <sup>98</sup> | 焦葱 6198            |  |

青骓DDR「win11/win10/win8/win7」安装包安装:语言选择

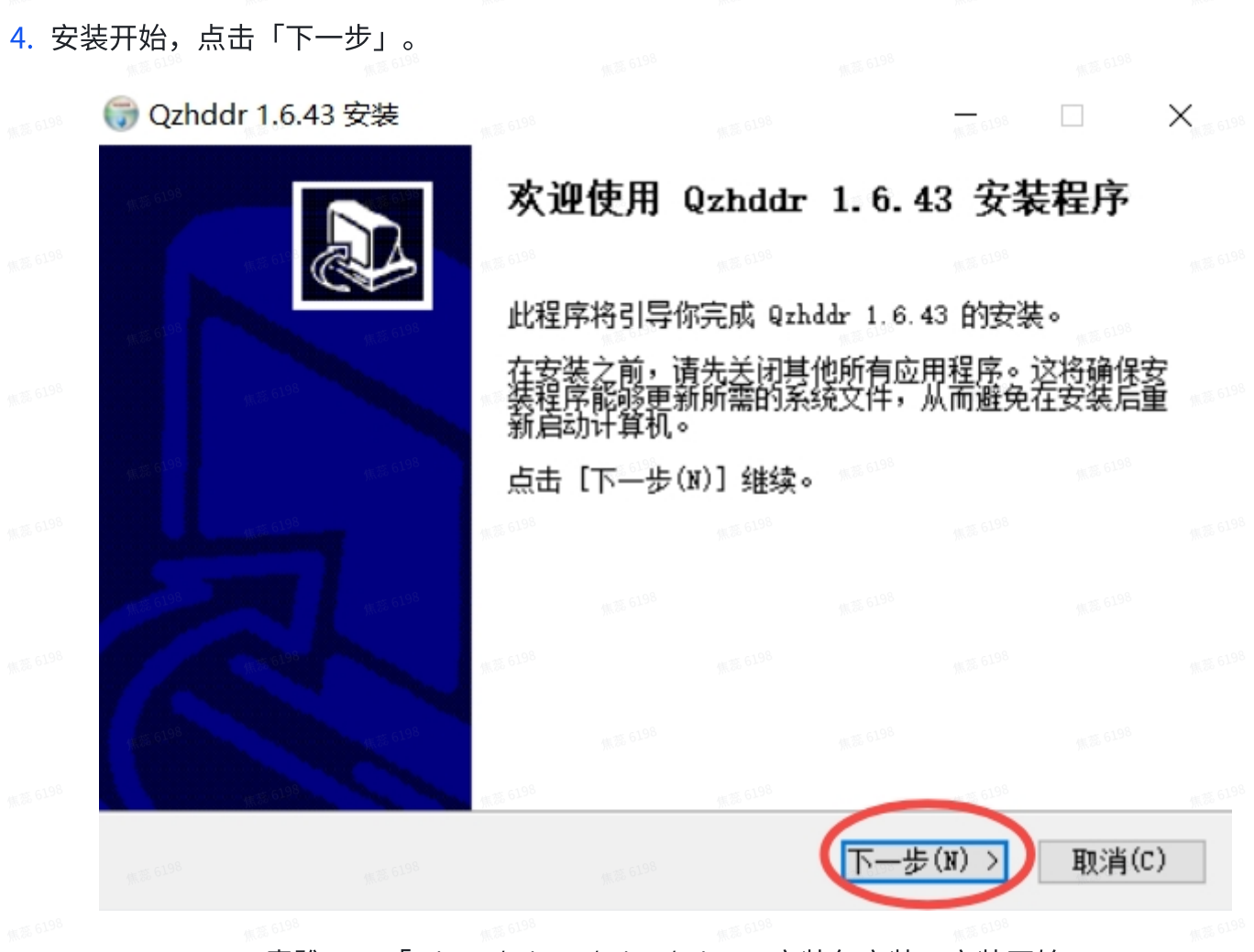

青骓DDR「win11/win10/win8/win7」安装包安装:安装开始

5. 选定安装组件,点击「下一步」。

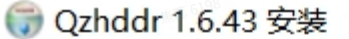

#### 选择组件

选择你想安装的 Qzhddr 1.6.43 功能组件。

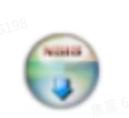

X

青骓DDR「win11/win10/win8/win7」安装包安装:选择安装组件

6. 选择安装目录,点击「安装」。

|                 | 6.43 HJ3         | 安装文件夹            | ۥ             |                  | 198<br>198    |      | •     |
|-----------------|------------------|------------------|---------------|------------------|---------------|------|-------|
| 装程序将把(<br>)]并选择 | zhddr 1.<br>其他的文 | 6.43 安装<br>件夹。 点 | 到以下目<br>话 [安装 | 录。要安婆<br>(I)] 开始 | 裝到另一个<br> 安装。 | 目录,请 | 点击 [浏 |
|                 |                  |                  |               |                  |               |      |       |
|                 |                  |                  |               |                  |               |      |       |
| 安装目录            |                  |                  |               |                  |               |      |       |
| C:\Program      | Files\Qz         | :hddr            |               | M. 25 6198       |               | 浏览() | B)    |
|                 | <b>焦葱</b> 6198   |                  |               |                  |               |      |       |
| 憲全間: 141.       | a wr             |                  |               |                  |               |      |       |

青骓DDR安装包「win11/win10/win8/win7」安装:指定安装路径

7. 点击「完成」,安装完毕。

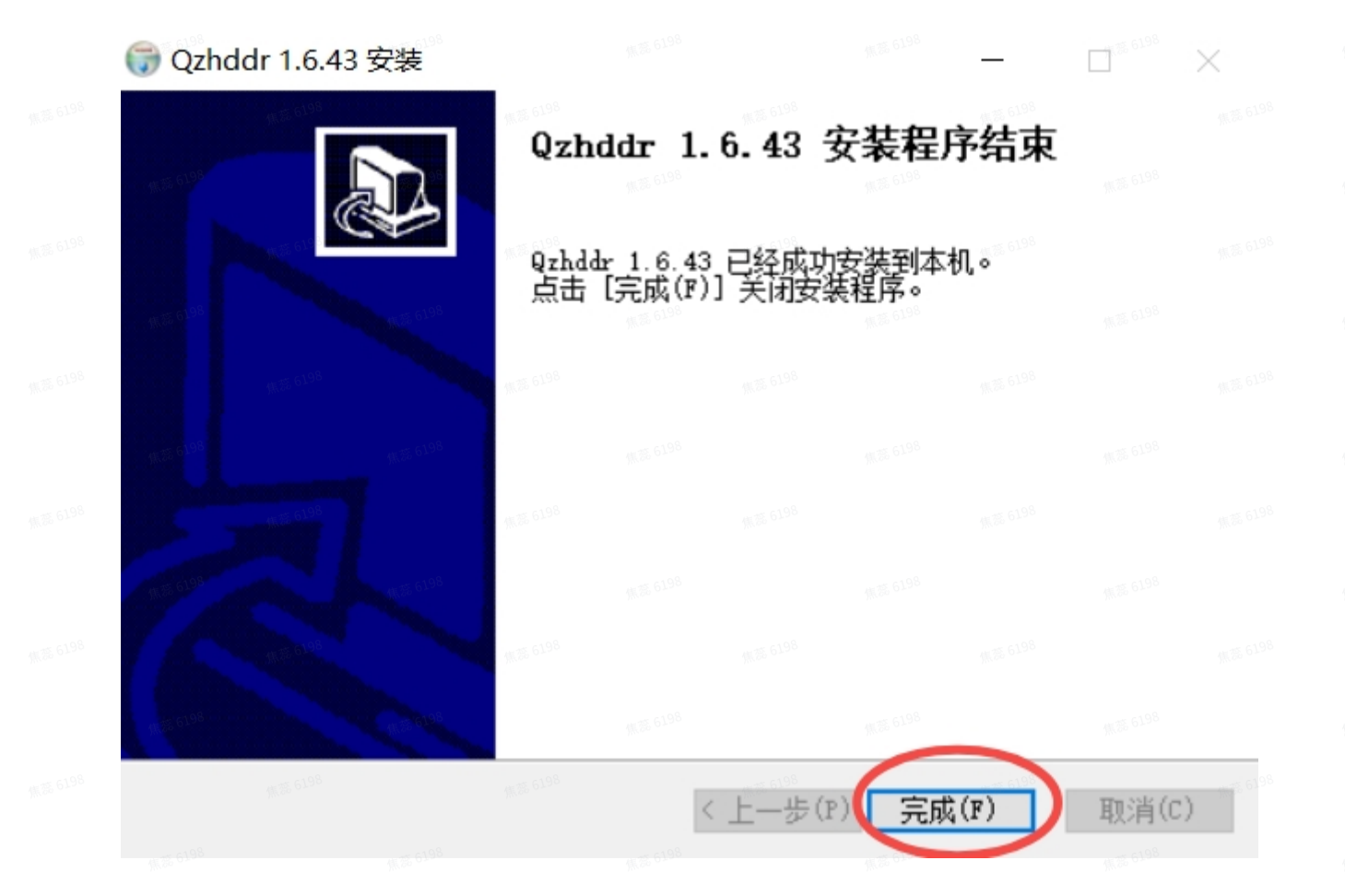

青骓DDR安装包「win11/win10/win8/win7」安装:安装完成

### 2.3 Mac 安装客户端指南

青骓 DDR 为 MAC 电脑提供通用型安装包,可适配全部Intel与苹果M系列芯片。

### 2.3.1 查看 macOS 操作系统

由于macOS 13进行了界面优化,不同 macOS 版本开启权限的方式不同。MAC电脑安装之前,需要根据不同版本的操作方式按照指引开启权限。

1. 点击左上角「🛛标志 -> 关于本机」,查看版本信息。

| #. <sup>55</sup> .6198 |        |         | 概览                  | 1 显示器 储存空间 支持                      | 告 资源                    |         |
|------------------------|--------|---------|---------------------|------------------------------------|-------------------------|---------|
|                        |        |         | Maa 0-              | macOS M                            | onterey                 |         |
|                        |        | 1000    |                     | 版本 12.1<br>MacBook Pro(14英         | 寸,2021年)                |         |
|                        |        |         |                     | 内存 16 GB<br>序列号 ト                  | M (5) 5195              |         |
|                        | - c198 | 作用 6198 | - 5198              | 系统报告 软件                            | 更新                      |         |
| 焦菇 6198                |        |         | <sup></sup> ™和© 198 | 33-2021 Apple Inc. 保留一切权利。         | 许可和保修                   | 集語 6198 |
|                        |        |         |                     | macOS: Monterey 12.2               | L <sub>他認 6198</sub>    |         |
|                        |        |         |                     |                                    |                         |         |
|                        |        |         |                     | 集第 6189                            |                         |         |
|                        |        |         |                     |                                    | 株面 6198<br>株面 6198      |         |
|                        |        |         |                     | 版版 6198<br>纸版 6198                 | 张瑟 6198<br>张瑟 6198      |         |
|                        |        |         |                     | <b>MacBook Pro</b><br>14英寸, 2021年  | 旅游 6198                 |         |
|                        |        |         |                     | 芯片 Apple M1 Pro<br>内存 16 GB<br>序列号 | 集器 6198<br>集器 6198      |         |
|                        |        |         |                     | macOS Ventura 13.2.1               | <b>) W</b> 35 6198      |         |
|                        |        |         |                     | 更多信息<br>监管认证                       |                         |         |
|                        |        |         |                     | ™和© 1983-2023 Apple In<br>保留一切权利。  | C.<br>账题 6198           |         |
|                        |        |         |                     | macOS: Ventura 13.2.2              | L<br><sub>熊蕊 6198</sub> |         |

2.3.2 Mac 安装客户端指南

在青骓DDR后台管理页面下载适配Mac相应架构的安装包后,将其下发给员工。

|  |                        |         | DR macOS v1.6.27        |                 |  |
|--|------------------------|---------|-------------------------|-----------------|--|
|  |                        | 焦落 6198 |                         |                 |  |
|  |                        | 通讯地址    | 内置通信地址(htt              | ) 🖸             |  |
|  |                        | 适配系统    | ▲ macOS 10.15及以上        |                 |  |
|  |                        | 适用架构    | ARM64                   |                 |  |
|  |                        | MD5值    | 8t 0198                 | b 🗐 🕱 6198      |  |
|  |                        | SHA256值 | 6(                      | fd E            |  |
|  |                        |         | 下载安装包                   |                 |  |
|  |                        |         |                         |                 |  |
|  | ₩ <sup>35,6198</sup> [ | DR后台管理  | 理页面:客户端「arm64           | 」架构安装包下载        |  |
|  |                        |         |                         |                 |  |
|  |                        |         |                         |                 |  |
|  |                        |         | DR macOS v1.6.13        |                 |  |
|  |                        | 通讯地址    | 内置通信地址(https://192.168  | 3.89.32:8443) 🔽 |  |
|  |                        | 适配系统    |                         |                 |  |
|  |                        | 适用架构    | X86-64                  |                 |  |
|  |                        | MD5值    | a                       | b               |  |
|  |                        | SHA256值 | 59379eb49c5b20c756cef81 | 19370f5f7cc60 🔳 |  |
|  |                        |         | 下载安装包                   |                 |  |
|  |                        |         | 焦蕊 6198                 |                 |  |

DDR后台管理页面:客户端「X86-64」架构安装包下载 1.员工需先解压安装包,进入解压安装包后,双击后缀为.pkg的文件。

| •••                                                   | < >> DD     | R macOS v1.4.0          | 8 |  | û 🔗 | Q |
|-------------------------------------------------------|-------------|-------------------------|---|--|-----|---|
| <ul><li>个人收藏</li><li>(例 隔空投送</li><li>④ 最近使用</li></ul> | M. 76 6198  | <b>6198</b>             |   |  |     |   |
| ▲ 应用程序<br>■ 桌面                                        | Config.json | DDR macOS<br>v1.4.0 pkg |   |  |     |   |
| <ul><li>▶ 文稿</li><li>④ 下载</li></ul>                   |             |                         |   |  |     |   |
| ➡ 薮猫 ▲ mercury                                        |             |                         |   |  |     |   |
| iCloud<br>〇 iCloud 云盘                                 |             |                         |   |  |     |   |
| □ 共享                                                  |             |                         |   |  |     |   |
| ₩₩ ₩ 6198                                             |             |                         |   |  |     |   |

### 青骓DDR安装包「Mac」安装: 解压文件

2. 安装开始,点击「继续」。

| • • •                                  | <b>\$</b> : | 安装 DDR ma | acOS v1.4.0 | (      |    |           |  |
|----------------------------------------|-------------|-----------|-------------|--------|----|-----------|--|
|                                        | 欢迎使用"       | DDR macOS | ;v1.4.0"安装  | 。<br>器 |    |           |  |
| ● 介绍                                   | 安装器料        | 将引导您完成    | 安装此软件用      | 所需要的步骤 | 聚。 |           |  |
| <ul> <li>目的宗卷</li> <li>安装类型</li> </ul> |             |           |             |        |    |           |  |
| <ul> <li>安装</li> </ul>                 |             |           |             |        |    |           |  |
| (105.6105 ● 摘要                         |             |           |             |        |    |           |  |
|                                        |             |           |             |        |    |           |  |
|                                        |             |           |             |        |    |           |  |
|                                        |             |           |             |        |    |           |  |
|                                        |             |           |             |        |    |           |  |
|                                        |             |           |             |        | 返回 | 继续        |  |
|                                        |             |           |             |        |    | 4.75 6198 |  |

青骓DDR安装包「Mac」安装:安装开始

可根据安装信息自定义更改安装位置,建议默认位置即可。点击「安装」,输入密码或者指纹密码,进行安装。

| S |  |  |
|---|--|--|
|   |  |  |

● 介绍 目的宗卷

> 安装类型 安装

0

摘要

| - | 安装 | DDR | macOS | v1.4.0 |
|---|----|-----|-------|--------|
|---|----|-----|-------|--------|

标准安装将执行于"Macintosh HD"上

这将占用您的电脑上的106.5 MB空间。

点按"安装"以在磁盘"Macintosh HD"上执行此软件的标准安装。

更改安装位置...

安装

返回

#### 青骓DDR安装包「Mac」安装:进行安装

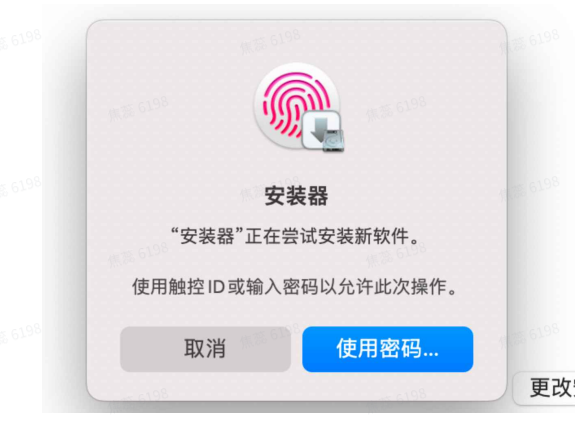

#### 青骓DDR安装包「Mac」安装: 输入密码安装

|      | <ul> <li>● ● ● 魚話 6198</li> </ul>      |                            | ◎ 💝 安              | 装DDR ma   | cOS v1.4.0          | )       |    |         |  |
|------|----------------------------------------|----------------------------|--------------------|-----------|---------------------|---------|----|---------|--|
|      |                                        |                            | 正在安装DD             | R macOS \ | /1.4.0              |         |    |         |  |
|      | ● 介绍                                   |                            |                    |           |                     |         |    |         |  |
|      | <ul> <li>目的宗卷</li> <li>安装类型</li> </ul> |                            |                    |           |                     |         |    |         |  |
|      | <ul> <li>● 安装</li> <li>● 摘要</li> </ul> |                            | 正在配置               | 安装        |                     |         |    |         |  |
|      | <b>川</b> 区<br>焦莉 619 <sup>8</sup>      |                            |                    |           |                     |         |    | 焦瑟 6196 |  |
|      |                                        |                            |                    |           |                     |         |    |         |  |
|      |                                        |                            |                    |           |                     |         |    |         |  |
|      |                                        |                            |                    |           |                     |         |    |         |  |
|      |                                        |                            |                    |           |                     |         |    |         |  |
|      |                                        |                            |                    |           |                     |         | 返回 | 继续      |  |
|      |                                        | (# <sup>第 6198</sup><br>書日 | 准DDR安装             | 句「Mac     | 」安装・                | 开始安装    |    |         |  |
| . 点击 | 「关闭」,安装完                               | r<br>中<br>で                | 無意 <sup>6198</sup> | L Mac     | ·」 ~ 4X。<br>魚薄 6198 | 77424   |    |         |  |
|      | · 1.98                                 |                            | 윻 安                | 装DDR ma   | acOS v1.4.          | 0       |    |         |  |
|      | <b>旅</b> 题 6196                        |                            | 安装成功。              |           |                     |         |    |         |  |
|      | ● 介绍<br>● 目的宗卷                         |                            |                    |           | 集選 6193             | 朱蕊 6198 |    |         |  |

| <ul> <li>目(</li> <li>安)</li> <li>安)</li> </ul> | 的宗卷<br>装类型<br>裝           |  | (                | $\mathcal{O}_{\mathcal{O}}$   |    |    |                 |
|------------------------------------------------|---------------------------|--|------------------|-------------------------------|----|----|-----------------|
| • 摘                                            | 要 <sup>《Mail GLAS</sup> 》 |  | <b>安装</b><br>软件证 | <b>成功。</b><br><sub>己安装。</sub> |    |    |                 |
|                                                |                           |  |                  |                               |    |    |                 |
|                                                |                           |  |                  |                               |    |    |                 |
|                                                |                           |  |                  |                               |    |    |                 |
|                                                |                           |  |                  |                               |    |    |                 |
|                                                |                           |  |                  |                               | 返回 | 关闭 | <b>休</b> 港 6198 |
|                                                |                           |  |                  |                               |    |    |                 |

青骓DDR安装包「Mac」安装:安装完成

### 2.3.2.1 开启权限(macOS 10.5~12版本)

1. 由于苹果设备权限限制,安装完成后需手动开启磁盘访问权限。点击「前往授权」。

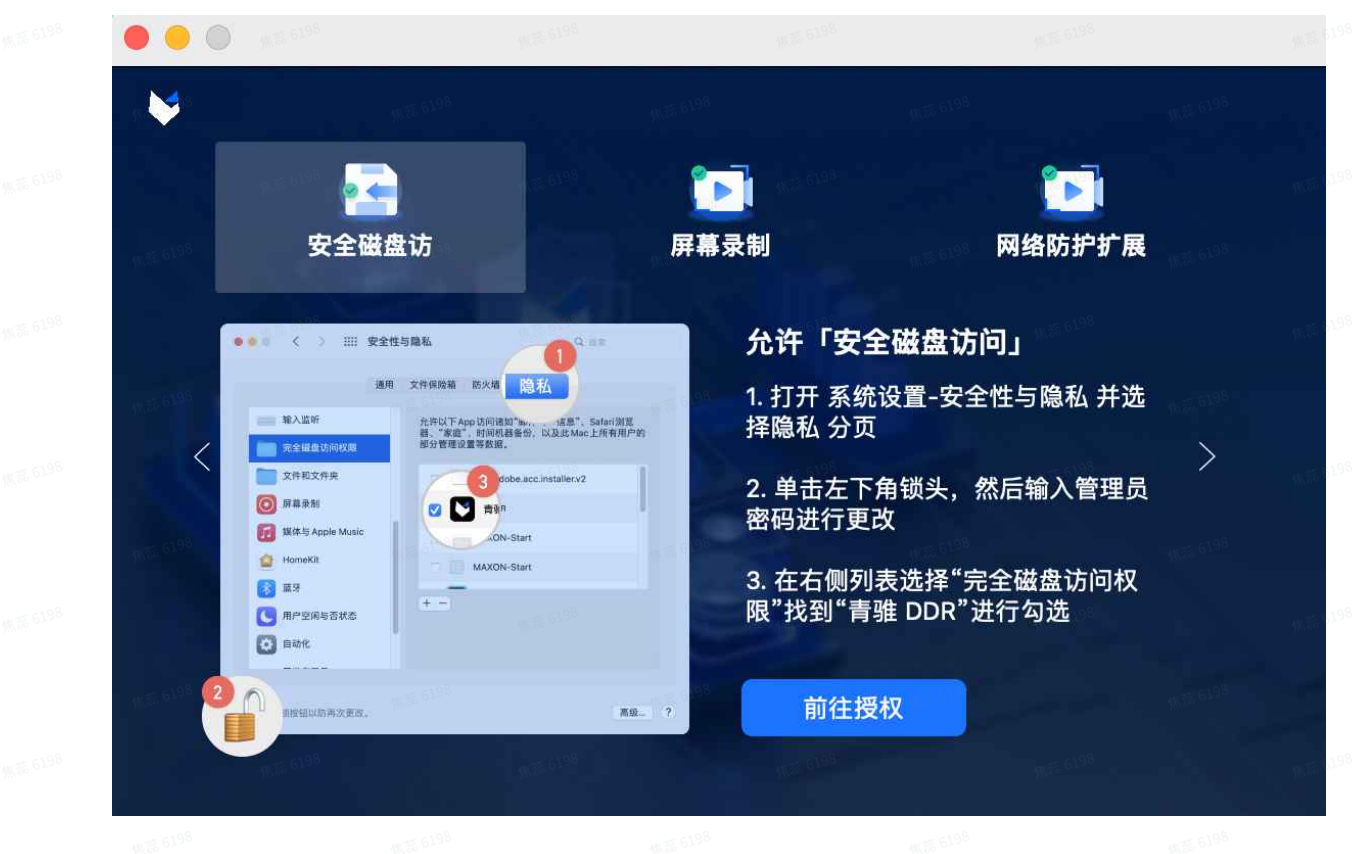

青骓DDR安装包「Mac」安装: 授权提醒页面

2. 进入系统设置-安全性与隐私页面,打开页面隐私页面。

| 6120 |                      | <    | >    | :::: 安全性            | 与隐私        |                   | Q                   | 搜索                | M22 6190 |  |
|------|----------------------|------|------|---------------------|------------|-------------------|---------------------|-------------------|----------|--|
|      |                      |      |      | 焦葱 01-2             |            |                   |                     | (派) <b>51.9</b> 8 |          |  |
|      |                      |      |      | 通用                  | 文件保险箱      | 防火墙 隐私            |                     |                   |          |  |
|      |                      | 定位服务 | Ş    | 焦葱 6198             | 允许以下Ap     | p访问诸如"邮件          | -"、"信息"、<br>以及此 Mag | Safari浏览          |          |  |
|      |                      | 通讯录  |      |                     | 部分管理设      | 、时间机器留切,<br>置等数据。 | 以 <b>汉</b> 此 Mac    | :工川有用厂的           |          |  |
|      | <b>JUL</b><br>17     | 日历   |      | 焦蒸 61 <sup>98</sup> | exec       | sshd-keygen-v     | vrapper             |                   |          |  |
|      |                      | 提醒事項 | 页    |                     |            | XProtect          |                     |                   |          |  |
|      | -                    | 照片   |      |                     | #25 61-9 S | Axure RP 9        |                     |                   |          |  |
|      |                      | 摄像头  |      |                     |            | QzhddrSrv         |                     |                   |          |  |
|      | Ţ                    | 麦克风  |      |                     | (+) -)     |                   |                     |                   |          |  |
|      | -iļļi                | 语音识别 | IJ   |                     |            |                   |                     |                   |          |  |
|      | $(\mathbf{\hat{x}})$ | 辅助功能 | cuçi |                     |            |                   |                     |                   |          |  |
|      |                      |      |      |                     |            |                   |                     |                   |          |  |
|      | m 35 6198            |      |      |                     |            |                   |                     |                   |          |  |
|      | 点按:                  | 锁按钮以 | 、进行す | <b> </b>            |            |                   |                     | 高级                | ?        |  |
|      |                      | 焦落   | 6198 |                     | 焦落 6198    |                   | 焦蒂 6198             |                   |          |  |
|      |                      | 青驸   | ÈDD  | R安装包                | 「Mac」安     | 装: Mac            | 安全隐私                | 页面。               |          |  |

3. 单击左下角按钮解锁,输入密码。

|  | ••• • < > 11 | 安全性与隐私                             | Q 搜索                              | 6198                  |  |  |
|--|--------------|------------------------------------|-----------------------------------|-----------------------|--|--|
|  | 無恋 6198      | 通用 文件保险箱 防火墙 隐私                    |                                   |                       |  |  |
|  | ✓ 定位服务       | 允许以下 App 访问诸如"邮件"、<br>器 "定席"时间机器备份 | 、"信息"、Safari浏览<br>N 及此 Mac 上所有田户的 |                       |  |  |
|  | 通讯录          |                                    | XXIII MILE THI HIM IN             | 6195                  |  |  |
|  | 17 日历        |                                    |                                   |                       |  |  |
|  | 提醒事项         | 系统偏好设置                             |                                   |                       |  |  |
|  | ● 照片         | "系统偏好设置"正在尝试解锁"安全性与隐<br>私"偏好设置。    |                                   | 4.7. 619 <sup>8</sup> |  |  |
|  | 摄像头          | 使用触控ID或输入密码以允许此次操作。                |                                   |                       |  |  |
|  | ● 麦克风        | 取消 6106 使用密码                       |                                   |                       |  |  |
|  | ••••• 语音识别   |                                    |                                   | 6198                  |  |  |
|  | (试) 辅助功能     |                                    |                                   |                       |  |  |
|  |              |                                    |                                   |                       |  |  |
|  | ①正在认证        |                                    | 高级 )                              | ?)                    |  |  |
|  |              |                                    |                                   |                       |  |  |

青骓DDR安装包「Mac」安装: Mac 安全隐私密码页面

4. 在左侧列表中选中「完全磁盘访问权限」,并在右侧列表中勾选青骓DDR(QzhddrSrv)。勾选完成后可以看到左侧的提示栏已变更为「已授权」。

|            |                 | 通用 | 文件保险箱           | 防火墙  隐          | 私                   |           |     |
|------------|-----------------|----|-----------------|-----------------|---------------------|-----------|-----|
| ЩÞ         | 语音识别            |    | 允许以下Ar          | op访问诸如"曲        | B件"、"信息             | ₹"、Safari | 浏览  |
|            | 辅助功能            |    | 器、"家庭"<br>部分管理设 | 、时间机器备<br>置等数据。 | 份,以及此               | Mac上所有    | 用户的 |
|            | 输入监听            |    |                 |                 |                     |           |     |
|            | 完全磁盘访问权限        |    |                 | Axure RP 9      | - <del>1</del> 6198 |           |     |
|            | 文件和文件夹          |    |                 | QzhddrSrv       | >                   |           |     |
|            | 屏幕录制            |    |                 | Google Soft     | ware Upda           | te        |     |
|            | 媒体与 Apple Music |    |                 | WPS Office      |                     |           |     |
| 1.15 G1.98 | HomeKit         |    | + -             |                 |                     |           |     |
| *          | 蓝牙              |    |                 |                 |                     |           |     |
| C          | 用户空闲与否状态        |    |                 |                 |                     |           |     |
|            |                 |    |                 |                 |                     |           |     |
|            | 総位にいたまたまた       |    |                 |                 |                     |           | 古机  |

青骓DDR安装包「Mac」安装:完全磁盘访问权限

5. 由于苹果设备权限限制,安装完成后需手动开启录制权限。点击「打开系统偏好设置」。

|       |     |                    | 屏幕录制                                       |                    |                |
|-------|-----|--------------------|--------------------------------------------|--------------------|----------------|
| 焦蒂 6] | 98  | ·朱菁 6198           | ▲第 6 <sup>196</sup><br>• 22 ★日 □ ★山山山 → 日本 | #≋ <sup>6198</sup> | <b>佩蒂 6198</b> |
|       | 198 | "QzhddrAger        | nt"想录制此电脑                                  | 的屏幕。               |                |
|       | Ľ.  | 在位于"系统偏<br>该应用程序的订 | 好设置"的"安全<br>方问权限。                          | 性与隐私"偏好设           | 置中授权           |
|       |     |                    |                                            |                    |                |
| mark  | ?   |                    | 177                                        | 干系统偏好设置            | 拒绝             |
|       |     |                    |                                            |                    |                |

青骓DDR安装包「Mac」安装: 屏幕录制权限

6. 进入系统设置-安全性与隐私页面,打开页面隐私页面。在左侧列表中选择「屏幕录制」,勾选青骓 DDR(QzhddrSrv)。

|              |                 | 焦荒 6198   |            |            |              |          |          | 焦葱 |
|--------------|-----------------|-----------|------------|------------|--------------|----------|----------|----|
|              |                 | 通用        | 文件保险箱      | 防火墙        | 急私           |          |          |    |
| .44.         |                 |           | 即庙正左庙      | 田甘他 App    | <b>也</b> 公在下 | 面的 App 寻 | 則屏草      |    |
|              | 辅助功能            |           | 内容。        | пжестрр,   | 40% 6198     |          | 6019 80% |    |
|              | 输入监听            |           | <b>v</b> X | Axure RP 9 | )            |          |          |    |
| · 朱亮 6198    | 完全磁盘访问权限        |           | Ø 🌛        | 飞书         |              |          |          |    |
|              | 文件和文件夹          | ME 6128   |            | QzhddrAge  | ent          |          |          |    |
|              | 屏幕录制            |           | ☑ 😨        | Bob        | 焦蒜 6198      |          |          |    |
|              | 媒体与 Apple Music | M.W. 6195 |            |            |              |          |          |    |
| 11.25 G 198  | HomeKit         |           | +   -      |            |              |          |          |    |
| *            | 蓝牙              |           |            |            |              |          |          |    |
| 19.05 G198 🕒 | 用户空闲与否状态        |           |            |            |              |          |          |    |
|              |                 |           |            |            |              |          |          |    |

### 青骓DDR安装包「Mac」安装:开启屏幕录制权限

7. 点击「退出并重新打开」。

| •            |                          | 安全性与隐私                                |                                                                                                    | 無惡 61        |
|--------------|--------------------------|---------------------------------------|----------------------------------------------------------------------------------------------------|--------------|
| 焦落 6198      |                          |                                       |                                                                                                    |              |
|              |                          | 通用 文件保险箱 防火墙 隐制                       | ₹ <u>A</u>                                                                                                    |              |
|              | רוא ש שי ווווי           |                                       |                                                                                                    | Janen        |
| 98.62 SS.M   | 前 辅助功能                   | 即使正在使用其他 App,也<br>内容                  | 3允许下面的 App 录制屏幕                                                                                                |              |
|              | 输入监听                     |                                       | # 6 6190                                                                                                    | 無惡 65        |
| M. 35. 61.98 | 完全磁盘访问权限                 | - The second second                   | M.E. 539 M.E. 6196                                                                                             |              |
|              | 文件和文件夹                   | 直到退出前,"QzhddrAgent"都无<br>法录制屏幕内容。     | 100 and 100                                                                                                    | <b>休</b> 葱 6 |
| 1K.75 61.98  | ● 屏幕录制                   | 您可以选择现在退出"QzhddrAgent",或<br>者稍后自行退出。  | 100 K. 100 K. 100 K. 100 K. 100 K. 100 K. 100 K. 100 K. 100 K. 100 K. 100 K. 100 K. 100 K. 100 K. 100 K. 100 K |              |
|              | <b>፲</b> 媒体与 Apple Music | 退出并重新打开                               | #3.6198                                                                                                    | 無語 6         |
| M.75. 6198   | 🙆 HomeKit                | 以后                                    |                                                                                                    |              |
|              | 送 蓝牙                     | · · · · · · · · · · · · · · · · · · · | #18. 6198                                                                                                    | 無語 6         |
| 1.98 A.      | 用户空闲与否状态                 |                                       |                                                                                                    |              |
| R            | N. 2. 6198               |                                       |                                                                                                    | 焦葱 6)        |
|              | 点按锁按钮以防再次更改。             |                                       | 高级                                                                                                    | ?            |

焦落 6198

青骓DDR安装包「Mac」安装:重启执行屏幕录制权限

8. 进入系统设置-安全性与隐私页面,进入通用页面。

|           | ● 〈 〉 ※ 安全性与降利         |                         | 0 搜索 |      |
|-----------|------------------------|-------------------------|------|------|
| 5198      |                        |                         |      |      |
|           |                        |                         |      |      |
|           | 通用 文件保                 | 险箱 防火墙 隐私               |      |      |
|           | 已经给此用户设定登录密码更改密码       | <b>3</b>                |      |      |
|           | 🗹 进入睡眠或开始屏幕保护程序        | 5分钟后 📀 要求输入密码           | 3    |      |
|           | ● 在屏幕锁定时显示信息 设定银       | 炭定信息 <sup>10</sup> 6198 |      |      |
|           | 使用您的Apple Watch 解锁 App | 和Mac                    |      |      |
|           |                        |                         |      |      |
|           |                        |                         |      |      |
|           |                        |                         |      |      |
|           | 允许从以下位置下载的 App:        |                         |      |      |
|           | App Store              |                         |      |      |
|           | ○ App Store 和被认可的开发者   |                         |      |      |
|           | ● 任何来源                 |                         |      |      |
|           | 来自应用程序"Qzhddr"的系统软件已被  | 阻止载入。                   | 允许   |      |
|           |                        |                         |      |      |
|           |                        |                         |      | ÷/7  |
| 18 35 619 | 点按锁按钮以防再次更改。           |                         | 8    | 局级 ? |
|           |                        |                         |      |      |

#### 青骓DDR安装包「Mac」安装:安全性与隐私-通用页面

## 9. 单击左下角按钮解锁,输入密码或指纹。

| 集語 6198             | • • • • •           | > 1111 ਤ   | 民全性与隐私                   | 125 G198       | Q 搜索        |      |  |
|---------------------|---------------------|------------|--------------------------|----------------|-------------|------|--|
| <b>张</b> 蒂          |                     |            |                          |                |             |      |  |
| 焦蒜 619 <sup>8</sup> |                     |            | 通用 文件保险箱 防               | 5火墙 隐私         |             |      |  |
|                     | 已经给此                | 用户设定登录额    | 密码 更改密码                  |                |             |      |  |
| 16.0                | √ iž                | 赴入睡眠或开始    | 屏幕保护程序 5分钟后              | \$ 要求输入密码      |             |      |  |
| 焦葱 6198             |                     | E屏幕锁定时     |                          | <b>秋葉 6198</b> |             |      |  |
| 恢要                  | o <sup>198</sup>    | 使用您的 App   |                          | 11.25          |             |      |  |
| <b>焦荒</b> 6198      |                     |            | 6198                     | -5. 6198       |             |      |  |
| Mr                  |                     |            | 系统偏好设置                   |                |             |      |  |
| 依落                  |                     | 依题 6198    | "系统偏好设置"止在尝试解<br>私"偏好设置。 | 频"安全性与隐        |             |      |  |
| 焦蒜 6198             | 允许从以                | 下位置下载的     | 使用触控ID或输入密码以允            | 许此次操作。         |             |      |  |
|                     |                     | pp Store   | 取消                       | 用密码            |             |      |  |
| 振荡                  |                     | pp Store和  |                          |                |             |      |  |
| 焦蒜 6198             |                     |            |                          |                |             |      |  |
| 推荐                  | 来自应用                | 程序"Qzhddr" | 的系统软件已被阻止载入              | • 允许           |             |      |  |
|                     |                     |            |                          |                |             |      |  |
| 11.35<br>11.30      | 正在认证                |            |                          |                |             | 高级 ? |  |
| 集第 6198             | 無語 6198             | 青骓DDR      | 安装包「Mac」安                | 装:输入密码解        |             |      |  |
|                     | 12 <sup>8</sup> x 1 |            | - # 6198                 |                |             |      |  |
| 10. 点击 1            | 允许」。                |            |                          |                |             |      |  |
|                     |                     |            |                          |                | M. 35. 6198 |      |  |
|                     |                     |            |                          | 無語 6198        |             |      |  |
|                     |                     |            | (5 G) <sup>2</sup>       | (蓋 6198        |             |      |  |
|                     |                     |            |                          |                |             |      |  |
|                     |                     |            |                          |                |             |      |  |
|                     |                     | 66         | Qzhddr"想要过滤              | 國络内容           |             |      |  |
|                     |                     | 可能会        | 过滤或监测您Mac的               | 全部网络活动         |             |      |  |
|                     |                     | 2 3H C-1   |                          |                |             |      |  |
|                     |                     |            |                          |                |             |      |  |
|                     |                     |            | 允许                       | 不允许            |             |      |  |
|                     |                     |            | 41版 6198                 | (125 6190      |             |      |  |
|                     |                     |            |                          |                |             |      |  |

青骓DDR安装包「Mac」安装:允许 Qzhddr 过滤或监测 Mac 的全部网络活动

11. 至此,Mac 客户端全部安装完成。

### 2.3.2.2 开启权限(macOS 13 及以上版本)

由于苹果设备权限限制,安装完成后需手动开启权限(完全磁盘访问权限、屏幕录制权限、网络防护扩展权限)。

2. 开启完全磁盘访问权限:进入系统设置-隐私与安全性页面,找到「隐私」-「完全磁盘访问权限」

|                                                  | 隐私与安全性                 |                                |
|--------------------------------------------------|------------------------|--------------------------------|
| a (1) <sup>28</sup><br><b>Q</b> 搜索               | 隐私                     |                                |
| Apple ID                                         | ✓ 定位服务                 | 作語 6198                        |
| 📀 Wi-Fi                                          | 通讯录                    | >                              |
| ◎ 💦 蓝牙                                           | 17 日历                  | <b>紫菀 6198</b> >               |
| 🛞 网络                                             | 提醒事项                   | >                              |
| 2011年3月11日1日1日1日1日1日1日1日1日1日1日1日1日1日1日1日1日1日1    | ● 昭片                   | 焦語 6198                        |
| <ul> <li>■ 声音</li> <li>■ 专注模式</li> </ul>         | (198 6198              |                                |
| ☑ 屏幕使用时间                                         | ▶ 蓝牙                   | 焦蒜 61.98 >                     |
| ◎ 通用                                             | ● 麦克风                  | >                              |
| • • • • • • • • • • • • • • • • • • •            | □ 摄像头                  | 焦弱 6198 💊                      |
|                                                  | 🙆 HomeKit              | >                              |
| Siri与聚焦                                          | (1) (五井)(1)            | <u> </u>                       |
| 隐私与安全性                                           |                        |                                |
| ■ 桌面与程序坞                                         | D 媒体与 Apple Music      | <u> </u>                       |
| 🔅 显示器                                            | 📄 文件和文件夹               | >                              |
| 送 墙纸                                             | 完全磁盘访问权限               | 焦語 <sup>6198</sup> <b>&gt;</b> |
| □ 电池                                             | ▲ 支注模式                 | >                              |
|                                                  | 10.15 61.90 million 40 |                                |
| ──<br>● 触控ⅡD与密码                                  | 1 辅助功能                 | >                              |
| - 22 用户与群组                                       | ■ 输入监控                 | 焦葱 6198 >                      |
| 图 密码                                             | ◎ 屏幕录制                 | >                              |
| <ul> <li>④ 互联网帐户</li> <li>Game Center</li> </ul> | ◎ 自动化                  | W.32 0709                      |
|                                                  |                        | 3                              |
| ·····································            | App 官理                 | 焦焉 6198 💙                      |
| at 15, 61.98                                     | N 14478                |                                |

3. 单击进入后,找到列表青骓DDR(QzhddrSrv),点击开关,开启权限。

|                                                                                                    | < 完全磁盘访问权限                               |                                 |                       |
|----------------------------------------------------------------------------------------------------|------------------------------------------|---------------------------------|-----------------------|
| <b>Q</b> 搜索                                                                                                    | 允许下面的应用程序访问诸如"邮件"、<br>间机器备份,以及此Mac上所有用户的 | "信息"、Safari 浏览器、<br>内部分管理设置等数据。 | "家庭"、时                |
| Apple ID                                                                                                    | ◎ 💽 安装器                                  |                                 | •                     |
| 🛜 Wi-Fi                                                                                                    | ——————————————————————————————————————   | 焦距 6198                         | 無意 6198               |
| <ul> <li>▶ 蓝牙</li> <li>● 网络</li> </ul>                                                                                                    | X Axure RP 9                             |                                 | 86(3)                 |
| <b>《</b> 通知                                                                                                    | com.microsoft.autoupdate                 |                                 |                       |
| <ul> <li>● 一     <li>● 一     <li>● 一     <li>● 一</li> <li>● 一</li> <li>● ●</li> <li>● ●</li> <li>●</li> <li>● ●</li> <li>● ●</li> <li>● ●</li></li></li></li></ul> | EdgeUpdater                              |                                 |                       |
| ▶ 屏幕使用时间                                                                                                    | doogle Software Update                   |                                 |                       |
| ◎ 通用                                                                                                    | Microsoft To Do                          | 焦語 6198                         |                       |
|                                                                                                    | QzhddrSrv                                | 6198 重要 6198                    |                       |
| 2 控制中心                                                                                                    | QzhddrUpdate                             |                                 | M.ER 6198             |
| Siri与聚焦<br>③ 隐私与安全性                                                                                                    | sshd-keygen-wrapper                      |                                 | (N)系 61 <sup>98</sup> |
| ■ 桌面与程序坞                                                                                                    | ToDesk                                   |                                 |                       |
| 🔛 显示器                                                                                                    | 🗙 Visual Studio Code                     |                                 |                       |
| + 造纸                                                                                                    | WPS Office                               |                                 |                       |
| □ 併希味扩程序 ■ 电池                                                                                                    | XProtect                                 |                                 | M 75 COS              |
| ▲ 端定屈莫                                                                                                    |                                          |                                 |                       |

青骓DDR安装包「Mac」安装:完全磁盘访问权限

焦荒 6190

4. 开启屏幕录制权限:由于苹果设备权限限制,安装完成后需手动开启录制权限。点击左上角⊠标志
 ->系统设置。

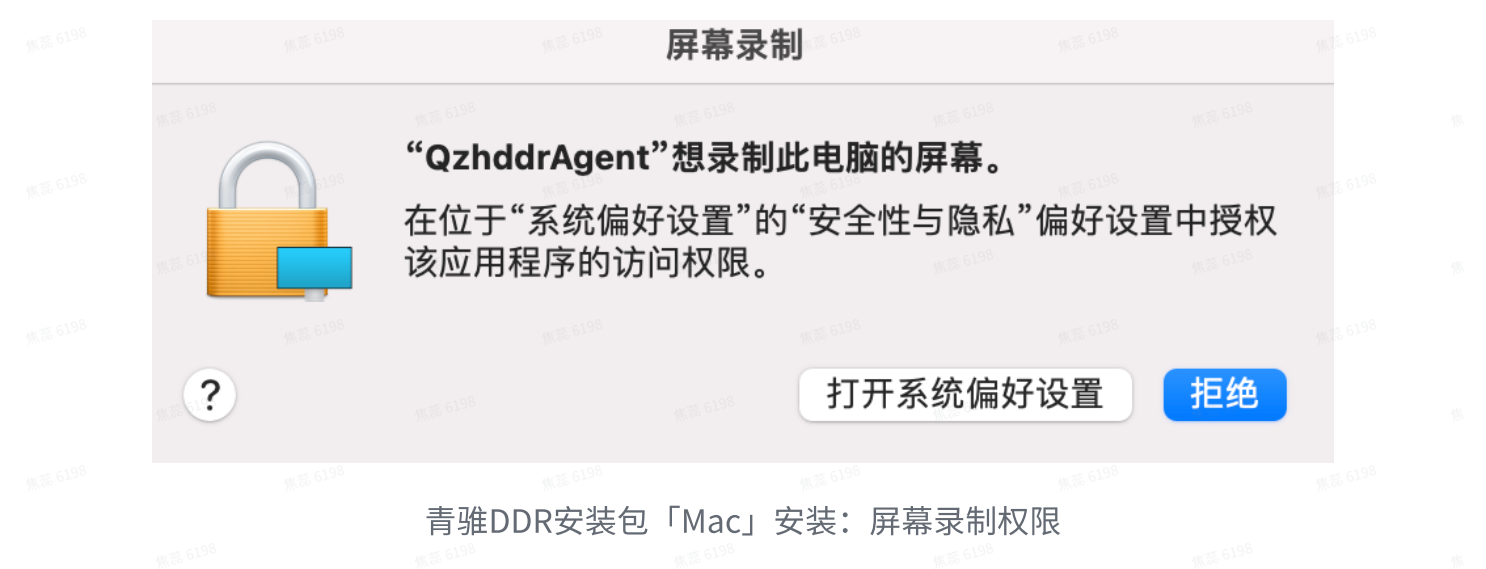

5. 进入系统设置-隐私与安全性页面,找到<u>「隐私」-「屏幕录制」(macOS 13版本)/「隐私与安全</u> 性」-「屏幕与系统音频录制」(macOS 14版本)。

| •••                                               | 隐私与安全性                  | • • •                                                                               | 〈 〉 隐私与安全性                              |                  |
|---------------------------------------------------|-------------------------|-------------------------------------------------------------------------------------|-----------------------------------------|------------------|
| Q 搜索                                              | ■ 44<br>定位服务            | Q 搜索                                                                                |                                         | 無恋 6198          |
| Wi-Fi                                             | 💼 通讯录                   | > 网络                                                                                | 「<br>深体与 Apple Music                    |                  |
| 務 蓋牙<br>○○○○○○○○○○○○○○○○○○○○○○○○○○○○○○○○○○○○      | 19 <sup>10日</sup> 17 日历 | > 通知                                                                                | □ 文件和文件夹                                | 無意 61.98         |
| (二) 通知                                            | 提醒事项                    | > 一 声音                                                                              | 三 完全磁盘访问权限                              | × 5198 >         |
| <ul> <li>一 声音</li> <li>【 专注模式</li> </ul>          |                         | 专注模式                                                                                | 【 专注描式                                  | 700              |
| 🔀 屏幕使用时间                                          | ◎ 蓝牙                    | 〉 屏幕使用时间                                                                            |                                         |                  |
| <ul> <li>通用</li> <li>分观</li> </ul>                | ● 复兑风                   | ② 通用                                                                                | 🔞 辅助功能                                  | >                |
| 前助功能                                              | HomeKit                 | ● 外观                                                                                | ■ 输入监控                                  | <b>焦葱</b> 6198 > |
| <ul> <li>空初中心</li> <li>Siri与聚焦</li> </ul>         | ● 语音识别                  | > 辅助功能                                                                              | 日本日本統計出                                 |                  |
| (隐私与安全性)                                          | 媒体与 Apple Music         | > 控制中心                                                                              | <b>一</b> 屏幕与永坑自则来制                      | <b>蕉蕊 6198</b>   |
| ■ 米面与性/// 月                                       | 🔁 文件和文件夹                | > Siri 与聚焦                                                                          | 🚡 访问网页浏览器的通行密钥                          | >                |
| <ul> <li>墙纸     <li>国 屏幕保护程序     </li> </li></ul> | 完全磁盘访问权限                | ◎ ● ◎ ● ◎ ● ◎ ● ◎ ● ◎ ● ◎ ● ◎ ● ● ◎ ● ● ● ◎ ● ● ● ● ● ● ● ● ● ● ● ● ● ● ● ● ● ● ● ● | 🖦 自动化                                   | W 22 6198        |
| □ 电池                                              | ▲ 专注模式                  | ⇒ 桌面与程序坞                                                                            | 2 · · · · · · · · · · · · · · · · · · · |                  |
|                                                   | (1) 辅助功能                | > 显示器                                                                               | App 管理                                  | 無意 61.98<br>無    |
| 用户与群组                                             | □ 输入监控                  | > 墙纸                                                                                | ▶ 开发者工具                                 | × # 6198         |
| ◎ 互联网帐户                                           | () 屏幕录制                 | □ 屏幕保护程序                                                                            | Non                                     |                  |
|                                                   | macOS 13 版本             |                                                                                     | macOS 14 版本                             |                  |

青骓DDR安装包「Mac」安装:开启屏幕录制权限。

6. 单击进入后,找到列表青骓DDR(QzhddrSrv),点击开关,开启权限。

|                                                                                                    | く 屏幕录制           |                  |                                                                                                    | く 〉 屏幕与系统音频录制                              |                          |
|----------------------------------------------------------------------------------------------------|------------------|------------------|----------------------------------------------------------------------------------------------------|--------------------------------------------|--------------------------|
| <b>Q</b> 搜索                                                                                                    | 即使正在使用其他应用程序,也允许 | 下面的应用程序录制屏幕内容和音频 | Q. 搜索                                                                                                    | <b>屏幕录制与系统音频</b><br>即使正在使用其他应用程序。也允许下面的应用程 | 序录制屏幕内容和音频。              |
| Apple ID                                                                                                    | ▶ 钉钉             | 係意               |                                                                                                    | ☑ 传屏助手                                     | C                        |
| 🛜 Wi-Fi                                                                                                    | ▶ 飞书             | 焦落 6198          | □ 尿幕使用时间                                                                                                    | ▶ 钉钉                                       |                          |
| ★ 蓝牙                                                                                                    | 🍊 腾讯会议           | 1000             | <ul> <li>通用</li> </ul>                                                                                                    | 飞书 ○ 飞书 ○ 路田会议                             | C                        |
| (198<br>(198                                                                                                    | 💫 微信             | 標志               | ● 外观                                                                                                    |                                            |                          |
| <ul> <li>通知</li> <li>一</li> <li>一</li> <li>一</li> <li>一</li> <li>一</li> <li>一</li> <li>一</li> <li>二</li> <li>二</li></ul> | X Axure RP 9     | er 6198          | 1         1         1         1         1         1         1         1         1         1         1         1         1         1         1         1         1         1         1         1         1         1         1         1         1         1         1         1         1         1         1         1         1         1         1         1         1         1         1         1         1         1         1         1         1         1         1         1         1         1         1         1         1         1         1         1         1         1         1         1         1         1         1         1         1         1         1         1         1         1         1         1         1         1         1         1         1         1         1         1         1         1         1         1         1         1         1         1         1         1         1         1         1         1         1         1         1         1         1         1         1         1         1         1         1         1         1 | Sob                                        | C198                     |
| € 专注模式                                                                                                    | 😇 Bob            | 焦路 0.4           | Siri与聚焦                                                                                                    | G Foxmail                                  | 40.00                    |
| ☑ 屏幕使用时间 ☑ 通用                                                                                                    | G Foxmail        | 100.000          | <ul> <li>● 隐私与安全性</li> <li>● 隐私与安全性</li> <li>● 桌面与程序坞</li> </ul>                                                                                                    | iBar                                       |                          |
| ① 外观                                                                                                    | QzhddrAgent      |                  | 💽 🐼 显示器                                                                                                    | 🗻 iShot                                    | •                        |
| <ul><li>補助功能</li></ul>                                                                                                    | + - 6198         | <b>焦落</b> 6198   | <ul> <li></li></ul>                                                                                                    | C Microsoft Edge                           | 11.75 61 <sup>98</sup> O |
|                                                                                                    |                  |                  | □ 电池                                                                                                    | QzhddrAgent                                | 0                        |
| ● Shi → 永点 ● 隐私与安全性                                                                                                    | 東語 6198          |                  | ○ 306 ● 锁定屏幕                                                                                                    | WPS Office                                 | 0                        |
|                                                                                                    | macOS 13 版本      |                  |                                                                                                    | macOS 14 版本                                |                          |

7. 点击「退出并重新打开」。

|  |  | 振蕊 6198                       |                          |  |  |
|--|--|-------------------------------|--------------------------|--|--|
|  |  |                               |                          |  |  |
|  |  | 直到退出前,"QzhddrAge<br>能无法录制屏幕内容 | ent"都可<br><sup>}</sup> 。 |  |  |
|  |  | 你可以选择现在退出"QzhddrA<br>者稍后自行退出。 | gent", 或                 |  |  |
|  |  | 退出并重新打开                       | 焦葱 6198                  |  |  |
|  |  | 以后                            | 98                       |  |  |
|  |  |                               |                          |  |  |

青骓DDR安装包「Mac」安装:重启执行屏幕录制权限

- 8. **开启网络防护扩展权限:**由于苹果设备权限限制,安装完成后需手动开启网络防护扩展权限。点击 左上角⊠标志 -> 系统设置。
- 9. 进入系统设置-隐私与安全性页面,找到「安全性」

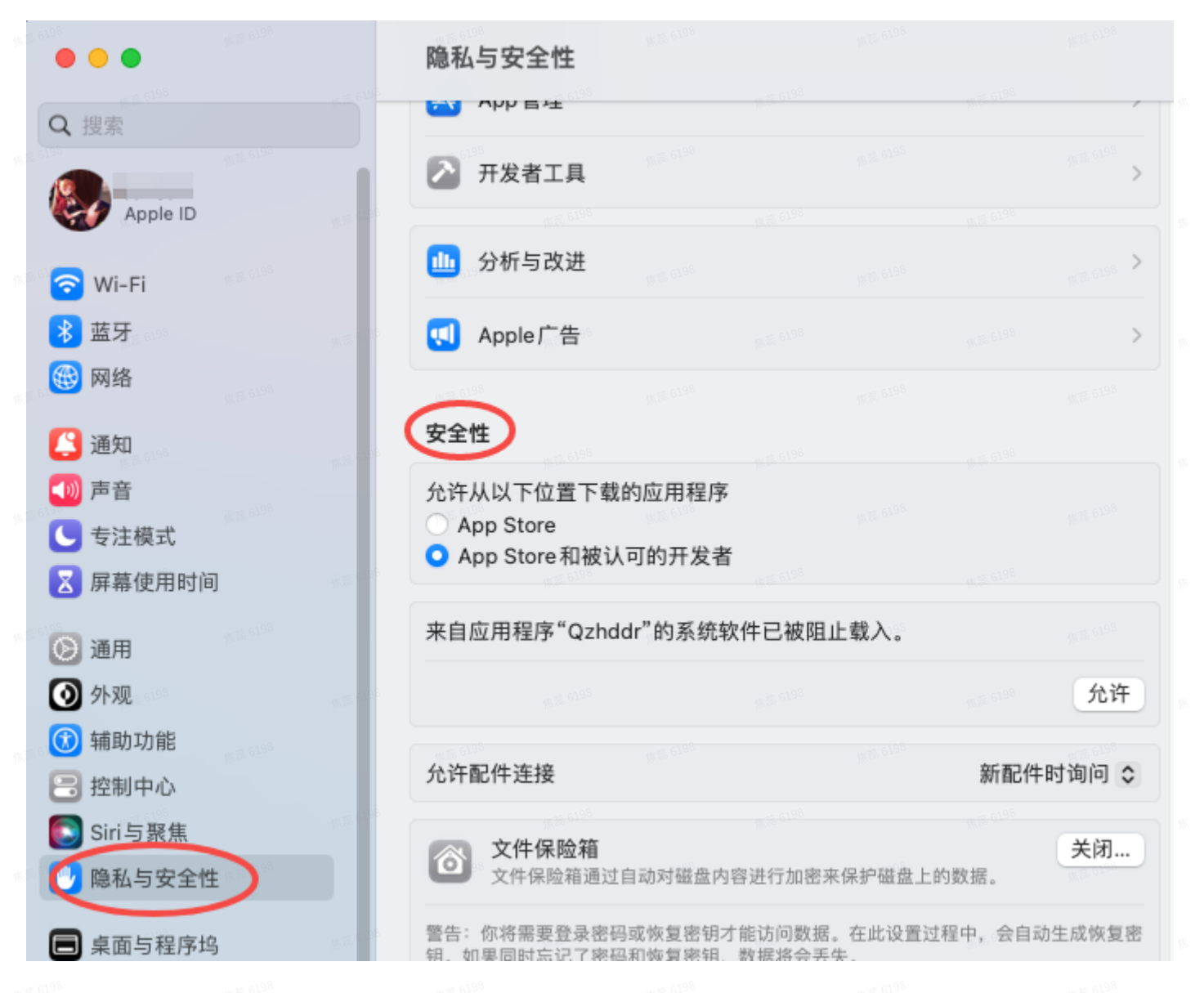

# 10. 点击"来自应用程序'Qzhddr'的系统软件已被组织载入"模块右下角的「允许」按钮,弹窗后再次点击「允许」,使"Qzhddr"得以过滤和监测网络内容。

| • • • • • • • • •                       |                      | 〈 〉 隐私与安全性           |              |          |            |
|-----------------------------------------|----------------------|----------------------|--------------|----------|------------|
| Q搜索                                     |                      | 💁 敏感内容警告             |              |          | 关闭 >       |
|                                         |                      |                      |              |          |            |
| <ul> <li>WI-FI</li> <li>★ 蓝牙</li> </ul> | ares 6198            | <b>山</b> 分析与改进       |              |          | >          |
| 一 网络                                    |                      | <b>!</b> Apple广告     |              |          | >          |
| <u>(</u> 通知                             | _                    |                      |              |          |            |
| )) 声音                                   | 焦葱 6198              | 安全性。如何的              |              |          |            |
| 专注模式                                    | _                    | 允许从以下位置下载的应用程序       | 5            |          |            |
| 屏幕使用时间                                  |                      | ○ App Store          | z            |          |            |
| 6198<br>                                | 無憲 6198              | ● App Store 和板以可的开发者 | ■<br>焦葱 6198 |          |            |
| 」 <b>进</b> 用                            |                      | 来自应用程序 "Qzhddr" 的系统  | 软件已被阻止载      | 入。       |            |
| 外观                                      |                      |                      |              |          | 分许         |
| 辅助功能                                    |                      |                      |              |          |            |
| 控制中心                                    |                      | 允许配件连接               |              | 焦葱 61.98 | 新配件时询问 💲   |
| Siri与聚焦                                 |                      |                      |              |          |            |
| 隐私与安全性                                  | 9 <sup>8</sup> (0.3) | 这个保险箱                |              |          | 打开 >       |
| ] 桌面与程序坞                                |                      | ● 锁定模式               |              |          | 关闭 > ***** |
| 2 显示器                                   |                      | <b>#</b> 落 6198      |              |          |            |
|                                         | Jul .                |                      |              | Jun (198 |            |
|                                         |                      |                      |              |          |            |
|                                         |                      |                      |              |          |            |
|                                         |                      |                      |              |          |            |

### "Qzhddr"想要过滤网络内容

可能会过滤或监测您Mac的全部网络活动。

| 允许 | 不允许 |
|----|-----|
|    |     |

青骓DDR安装包「Mac」安装:允许Qzhddr过滤或监测Mac的全部网络活动 11. 至此,Mac客户端全部安装完成。

# 3. 安装成功判断

对于成功安装的设备,企业管理员可在青骓产品后台查看设备信息。

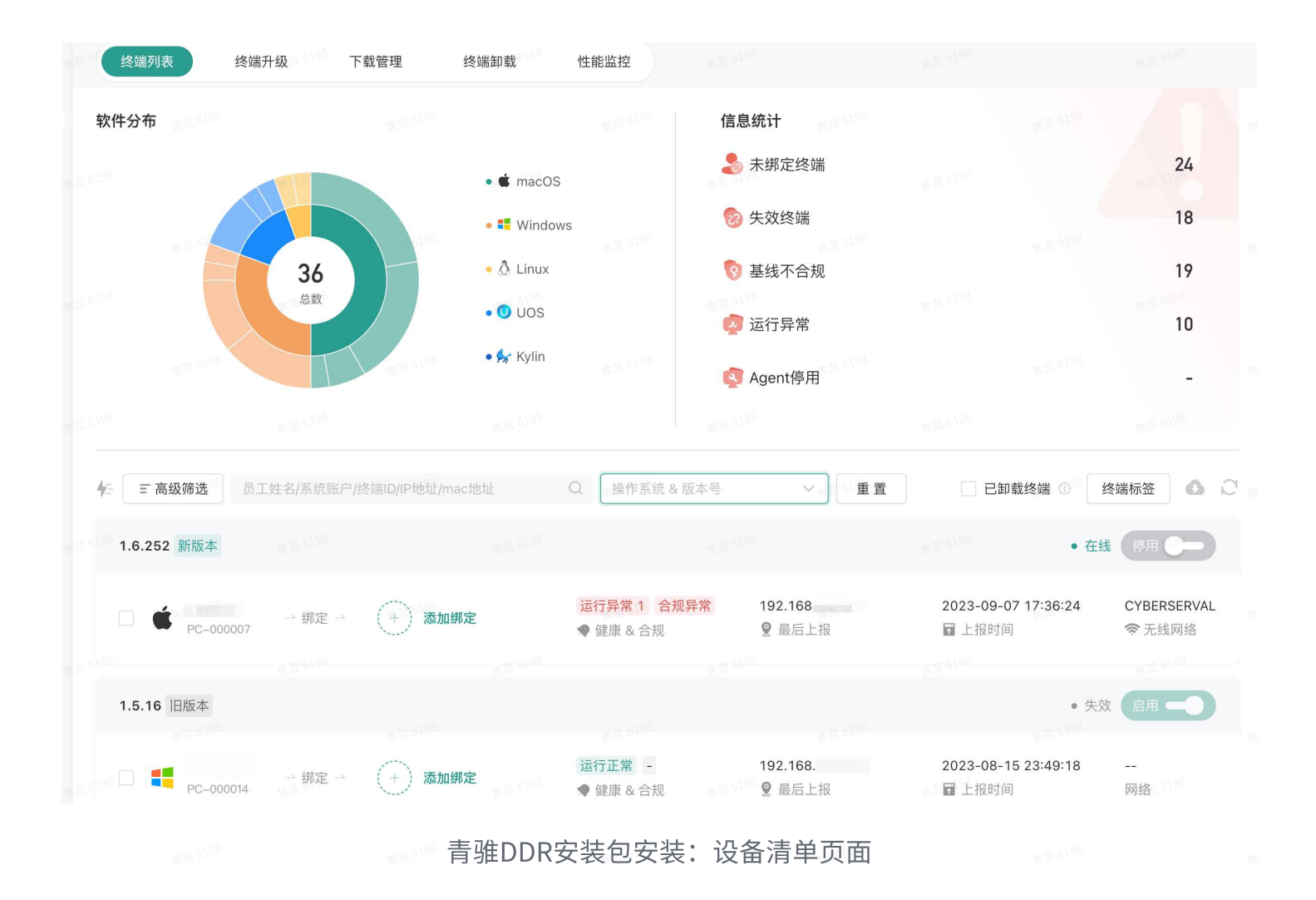

# 4. 客户端卸载

### 4.1 在线卸载

1. 对于能够和云端直接通信的设备,客户端管理员可直接选择在线卸载。登录青骓DDR后台管理界 面,进入设备列表-设备详情页面。

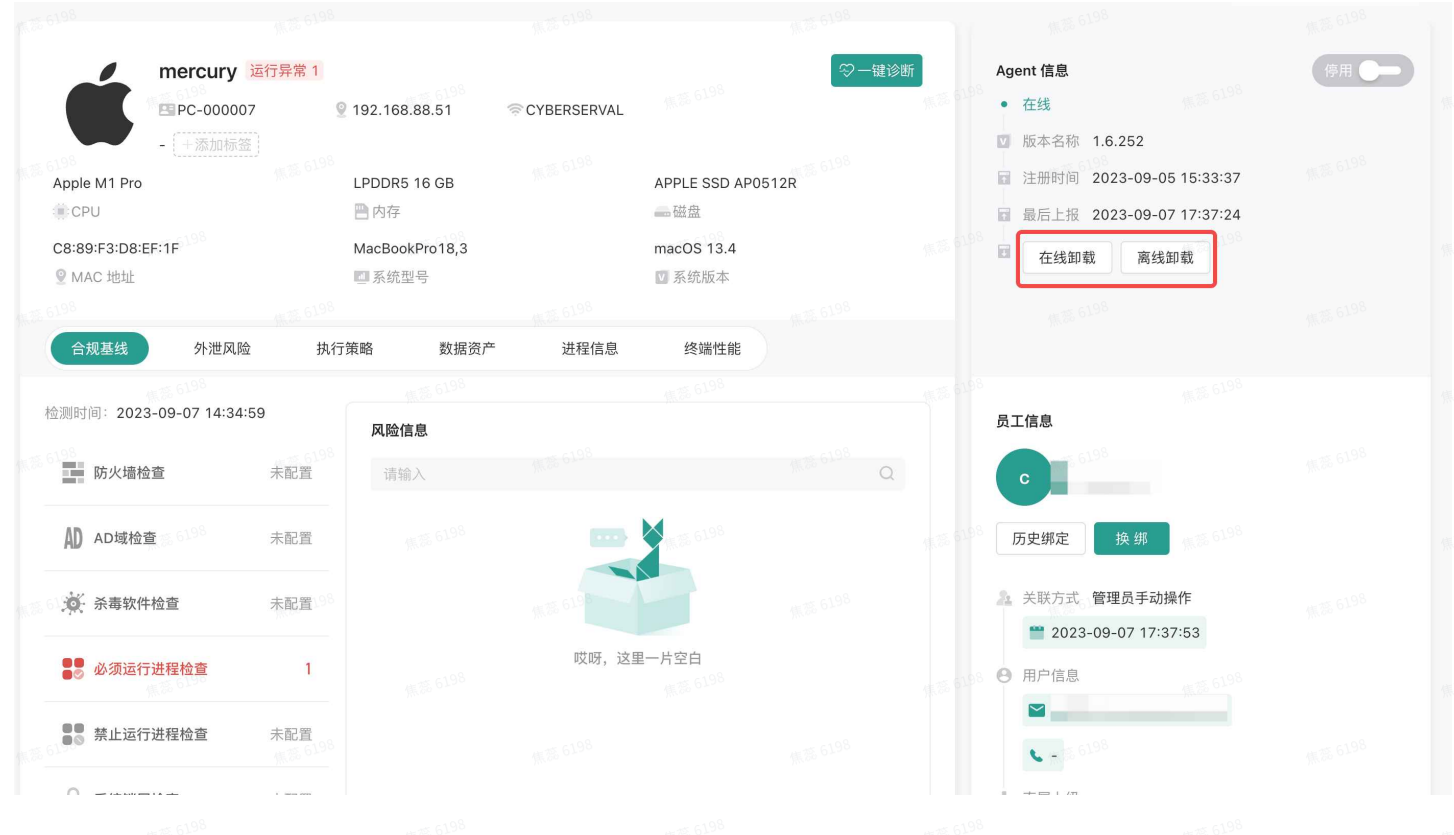

青骓DDR后台管理页面:在线状态-设备详情页面

2. 点击「在线卸载」,青骓DDR后台进入卸载中状态。等待几秒后刷新页面,卸载完成。

![](_page_27_Picture_3.jpeg)

| mercur                                   | ry 运行异常 1<br>0007 | 192                     | CYBERSERVAL |                      | { ──────────────────────────────────── | 新       | Agent 信息<br>● 离线                                                                |                            | 启用 —  |
|------------------------------------------|-------------------|-------------------------|-------------|----------------------|----------------------------------------|---------|---------------------------------------------------------------------------------|----------------------------|-------|
|                                          |                   | LPDDR5 16 GB<br>曾 内存    |             | APPLE SSD APO!       | 512R 6198                              |         | <ul> <li>丁版本名称 1.6.252</li> <li>注册时间 2023-09-</li> <li>最后上报 2023-09-</li> </ul> | 05 15:33:37<br>07 17:40:54 |       |
| C8:89:F3:D8:EF:1F                        |                   | MacBookPro18,3<br>國系统型号 |             | macOS 13.4<br>💟 系统版本 |                                        |         | <ul> <li>□ 卸载状态 2023-09-</li> <li>●终端卸载码</li> </ul>                             | 07 17:42:01 已卸载<br>删 除     | ]<br> |
| 合规基线 外泄                                  | 风险 执行部            | 策略 数据资产                 | 进程信息        | 终端性能                 |                                        |         |                                                                                 |                            |       |
| ☆愛ら <sup>198</sup><br>检测时间:2023-09-07 14 | :34:59            | 风险信息                    |             |                      |                                        |         | 员工信息                                                                            |                            |       |
| 防火墙检查                                    | 未配置               | 请输入                     |             |                      | 焦葱 6198<br>Q                           |         | - #\$ 6198                                                                      | -                          |       |
| AD AD域检查 6 6 6 6 6                       | 未配置               |                         |             | A 35 6198            |                                        |         | 历史绑定                                                                            | 上<br>焦瑟 6198               |       |
| 杀毒软件检查                                   | 未配置               |                         | 焦葱 6198     |                      |                                        |         | ■ 6198                                                                          |                            |       |
| ●● 必须运行进程检查                              | 1                 |                         | 哎呀,这里       | 皇一片空白<br>(1986-6198  |                                        |         | <ul> <li>● 用户信息</li> <li>● 一</li> </ul>                                         |                            |       |
| ●● 禁止运行进程检查                              | 未配置               |                         |             |                      |                                        |         | 💊 -<br>品 直属上级 -                                                                 |                            |       |
| ▲ 198                                    | ÷                 | <sup>派荡 6198</sup><br>主 | ₩₽₽₽₽₽      | 、答明方录                | っちちょう                                  | ·rta æs |                                                                                 |                            |       |

### 4.2 离线卸载

1. 对于设备清单所有设备,均可采取离线卸载方式。登录青骓DDR后台管理界面,进入终端详情页 面。

| K 5198                       | lianb@DESKTOP-P                      | PNED9SM 运行正常                             |                               | 8 <sup>6198</sup> | Agent 信息                                                                      | 信用                            |
|------------------------------|--------------------------------------|------------------------------------------|-------------------------------|-------------------|-------------------------------------------------------------------------------|-------------------------------|
|                              | BPC-000107<br>- (+添加标签)              | <b>오</b><br>焦葱 61 <sup>98</sup>          |                               |                   | <ul> <li>离线</li> <li>☑ 版本名称 2.0.24 ● <sup>(5)</sup> <sup>6)9</sup></li> </ul> |                               |
| 11th Gen Ir                  | ntel(R) Core(TM) i7-1165G            | 32.00 GB SODIMM Unknown 320<br>一 内存      | 00MHz 953 GB KXG60ZNV1T       | 02 KIOXIA         | <ul> <li>注册时间 2023-09-07 10:29:</li> <li>最后上报 2023-09-07 17:26:</li> </ul>    | 16<br>(K <sup>18, 61,98</sup> |
| 80:B6:55:F<br>⑨ MAC 地址       | 5:94:7F<br>址 <sub>(11)</sub> 第 61,98 | HP ZBook Firefly 15 inch G8 Mob<br>國系統型号 | windows 10 CoreCour<br>☑ 系统版本 | ntrySpecific (10  | ■ 高线卸载                                                                        |                               |
| 合规基线                         | 外泄风险 执行                              | 行策略 数据资产 进                               | 提程信息 终端性能                     |                   |                                                                               |                               |
| 检测时间:2                       | 023-09-07 17:22:52                   | 风险信息                                     |                               |                   | 员工信息                                                                          |                               |
| 下 防火                         | 墙检查 1<br>(#156198                    | 请输入                                      |                               | 5 6198 Q          | Z 5199                                                                        |                               |
| AD AD域                       | 战检查 4                                | 未开启系统防火墙                                 |                               |                   | 历史绑定 换 绑                                                                      |                               |
| 🍎 杀毒                         | 秋季 <sup>6198</sup><br>软件检查    检测通过   |                                          |                               |                   | 关联方式 管理员手动操作                                                                  |                               |
| es 619 <sup>8</sup><br>③ 系统! | wrā 6198<br>账户检查 1                   |                                          |                               |                   | <ul> <li>2023-09-07 17:44:30</li> <li>用户信息</li> </ul>                         |                               |
|                              | 运行进程检查 5                             |                                          |                               |                   | <b>₩</b> -                                                                    |                               |
| 6198<br>•••••                | <b>熊蕊</b> 6198                       |                                          |                               |                   | <b>《</b><br>有意 6198                                                           |                               |

青骓DDR后台管理页面:健康异常状态-设备详情页面

2. 点击「离线卸载」,若设备能直接联通青骓DDR后台,则会自动卸载。

| はanb@DESKTOP-F<br>■PC-000107<br>- 一茶加标签<br>11th Gen Intel(R) Core(TM) i7-1165G<br>● CPU<br>80:B6:55:F5:94:7F<br>● MAC 地址<br>合規基线 外泄风险 执 | PNED9SM<br>②<br>32:00 GB St<br>→ 内存<br>HP ZBook F<br>■ 系統型号<br>25:05 BF5HRN<br>10:05 BF5HRN<br>10:05 | A # 5198 ×<br>A # 5198 A # #<br>A # 750044<br>文瑞性能 | Agent 信息<br>- 高线<br>- 高线<br>- 広知时间 2023-09-07 10:29:16<br>- 品后上报 2023-09-07 17:26:18<br>- 卸载状态 卸载中<br>- 终端卸载码 高线卸载 完成卸载 |
|----------------------------------------------------------------------------------------------------|----------------------------------------------------------------------------------------------------|----------------------------------------------------|----------------------------------------------------------------------------------------------------|
| 检测时间: 2023-09-07 17:22:52                                                                                                    | <b>风险信息</b><br>请输入                                                                                                    |                                                    | 员工信息                                                                                                    |
| AD AD域检查 4                                                                                                    | 未开启系统防火墙                                                                                                    |                                                    | 历史绑定 换 绑                                                                                                    |
| ☆ 杀毒软件检查 检测通过                                                                                                    |                                                                                                    |                                                    | ▲ 关联方式 管理员手动操作 ■ 2023-09-07 17:44:30                                                                                    |
| ●         系統账户检查         1           ●         必须运行进程检查         5                                                                       |                                                                                                    |                                                    | ● 用户信息<br>■ -                                                                                                    |

- 4. 在需要卸载的设备中,点击「卸载」,输入设备卸载码。
- macOS点击菜单栏猫头,进入GUI界面进行卸载。

| •• | •       | 焦落 6198                     | 1N <sup>3</sup> | 。<br>通用                        | 198 · · · · · · · · · · · · · · · · · · · |                                              |
|----|---------|-----------------------------|-----------------|--------------------------------|-------------------------------------------|----------------------------------------------|
| â  | 首页      |                             |                 | 重启 Agent                       |                                           | P重启                                          |
|    | 安全      | <b>4</b> 5 6 <sup>198</sup> |                 | 卸载 Agent                       | 198 at 18                                 | 卸载                                           |
| Ŷ  | <b></b> |                             |                 | 桌面通知                           |                                           | 🔍 🗋 🔅 💽                                      |
| -  | 7411    |                             |                 | 一键诊断                           |                                           |                                              |
|    | 网络      |                             |                 | <b>法</b> 信息带诊断                 | 存用                                        | 7日志                                          |
| ٢  | 设置      |                             |                 | 运门开市区剧<br>默认存储路径: /Users/zhouz | hou/Downloads 更改                          |                                              |
|    |         |                             |                 | 关于产品                           | <i>211)</i> )S.                           |                                              |
|    |         |                             |                 | 状态                             | • 在线                                      | 刷新                                           |
|    |         |                             |                 | 当前版本                           | v 1.6.252 <mark>检</mark> 查                | 查更新<br>· · · · · · · · · · · · · · · · · · · |
|    |         |                             |                 | 策略状态                           | 已获取最新策略                                   | 刷新                                           |
|    |         |                             |                 | 软件统计                           | 最近检查:2023-08-28                           | <u>检查</u>                                    |
|    |         |                             |                 | 到期时间                           | 2025年                                     | 9月7日                                         |
|    |         |                             |                 | 帮助中心                           |                                           |                                              |
|    |         |                             |                 | 安装引导                           |                                           | 打开                                           |
|    |         |                             |                 |                                |                                           |                                              |

|  | 设备卸载           |            |                |  |
|--|----------------|------------|----------------|--|
|  | 请输入卸载码         |            |                |  |
|  | <b>熊菇</b> 6198 |            | <b>焦葱</b> 6198 |  |
|  |                | 确定         | 取消 📷           |  |
|  | <b>旅港</b> 6198 | 無源 6198    | 焦范 6198        |  |
|  | 终端页面:          | macOS操作系统输 | ì入卸载码          |  |

- Windows点击菜单栏猫头进入GUI界面进行卸载,或打开「控制面板」-「程序」-「卸载程序」, 选择「DDR」,右键「卸载/更改」
  - Windows 通过GUI界面卸载Agent

|      |  |         |                       |       |             |              | × |
|------|--|---------|-----------------------|-------|-------------|--------------|---|
| 👔 首页 |  |         |                       |       |             |              |   |
| Ӯ 安全 |  | 通用      |                       |       |             | 80           |   |
| 🕥 软件 |  | 卸载Agent | W22 pr                |       | 卸載          | 1 (W.29 OT ) |   |
|      |  | 桌面通知    |                       |       |             |              |   |
| ② 设置 |  | 一键诊断    |                       |       |             |              |   |
|      |  | 运行异常诊断  |                       |       | 获取日志        |              |   |
|      |  | 默认存储路径: | C:\Users\lianb\Downlo | oa 更改 |             |              |   |
|      |  | 关于产品    |                       |       |             |              |   |
|      |  | 状态      |                       |       | • 在线 刷新     |              |   |
|      |  | 当前版本    |                       |       | 2.0.24 检查更新 |              |   |
|      |  | 策略状态    |                       |       | - 刷新        |              |   |
|      |  | 软件统计    |                       |       | 检查          |              |   |
|      |  | 到期时间    |                       |       | 2025年9月7日   |              |   |
|      |  |         |                       |       |             |              |   |

• Windows 通过控制面板卸载Agent

| 🧾 控制面板       |                                                               |                                                                                                    |                                                                                                    |                                                                                                   |                                                                                                    |                                                                                                    |                                                                                                    |                                                                                                    |                                                                                                    | - 61 D                                                                                                    | $\times$ |
|--------------|---------------------------------------------------------------|----------------------------------------------------------------------------------------------------|----------------------------------------------------------------------------------------------------|---------------------------------------------------------------------------------------------------|----------------------------------------------------------------------------------------------------|----------------------------------------------------------------------------------------------------|----------------------------------------------------------------------------------------------------|----------------------------------------------------------------------------------------------------|----------------------------------------------------------------------------------------------------|----------------------------------------------------------------------------------------------------|----------|
| ← → × ↑      | 💷 > 控制面板                                                      | >                                                                                                    |                                                                                                    |                                                                                                   |                                                                                                    |                                                                                                    | ٽ v                                                                                                    |                                                                                                    |                                                                                                    |                                                                                                    | م        |
|              |                                                               |                                                                                                    |                                                                                                    |                                                                                                   |                                                                                                    |                                                                                                    |                                                                                                    |                                                                                                    |                                                                                                    |                                                                                                    |          |
|              |                                                               | 调整计算机                                                                                                    | 机的设置                                                                                                    |                                                                                                   |                                                                                                    |                                                                                                    |                                                                                                    | 查看方式: 类别                                                                                                    | J -                                                                                                    |                                                                                                    |          |
|              |                                                               |                                                                                                    |                                                                                                    |                                                                                                   |                                                                                                    |                                                                                                    |                                                                                                    |                                                                                                    |                                                                                                    |                                                                                                    |          |
|              |                                                               | <b>月</b>                                                                                                    | 系统和安全                                                                                                    |                                                                                                   |                                                                                                    | 用户帐户                                                                                                    |                                                                                                    |                                                                                                    |                                                                                                    |                                                                                                    |          |
|              |                                                               | · · · · · · · · · · · · · · · · · · ·                                                                                                    | 看你的计算机状态<br>耐文件历史记录(                                                                                                    | 5<br>呆存你的文件备份副本                                                                                   |                                                                                                    | 🔎 🍆 😲 更改帐户类                                                                                                    | 型。198                                                                                                    |                                                                                                    |                                                                                                    |                                                                                                    |          |
|              |                                                               | 备                                                                                                    | 份和还原(Windo                                                                                                    | ows 7)                                                                                            |                                                                                                    | 小型和个性                                                                                                    | ±(k                                                                                                    |                                                                                                    |                                                                                                    |                                                                                                    |          |
|              |                                                               |                                                                                                    | 网络和 Interne                                                                                                    | et                                                                                                |                                                                                                    |                                                                                                    |                                                                                                    |                                                                                                    |                                                                                                    |                                                                                                    |          |
|              |                                                               | - <b>V</b>                                                                                                    | 看网络状态和任务                                                                                                    | 5 M. 80                                                                                           |                                                                                                    | 🔊 时钟和区域                                                                                                    | 戉                                                                                                    |                                                                                                    |                                                                                                    |                                                                                                    |          |
|              |                                                               | 研                                                                                                    | 更件和声音                                                                                                    |                                                                                                   |                                                                                                    | 更改日期、时                                                                                                    | 间或数字格式                                                                                                    |                                                                                                    |                                                                                                    |                                                                                                    |          |
|              |                                                               | -                                                                                                    | 看设备和打印机                                                                                                    |                                                                                                   |                                                                                                    | 轻松使用                                                                                                    |                                                                                                    |                                                                                                    |                                                                                                    |                                                                                                    |          |
|              |                                                               | 调                                                                                                    | 《加设画<br>剧整常用移动设置                                                                                                    |                                                                                                   |                                                                                                    | 使用 Window<br>优化视觉显示                                                                                                    | rs 建议的设置                                                                                                    |                                                                                                    |                                                                                                    |                                                                                                    |          |
|              |                                                               | ▶ ₹                                                                                                    | 呈序                                                                                                    |                                                                                                   |                                                                                                    | ( Controlocation                                                                                                    |                                                                                                    |                                                                                                    |                                                                                                    |                                                                                                    |          |
|              |                                                               | <b>N</b>                                                                                                    | 「载程序                                                                                                    |                                                                                                   |                                                                                                    |                                                                                                    |                                                                                                    |                                                                                                    |                                                                                                    |                                                                                                    |          |
|              |                                                               |                                                                                                    | 焦怒 0198                                                                                                    |                                                                                                   |                                                                                                    |                                                                                                    |                                                                                                    |                                                                                                    |                                                                                                    |                                                                                                    |          |
|              |                                                               |                                                                                                    |                                                                                                    |                                                                                                   |                                                                                                    |                                                                                                    |                                                                                                    |                                                                                                    |                                                                                                    |                                                                                                    |          |
|              |                                                               |                                                                                                    |                                                                                                    |                                                                                                   |                                                                                                    |                                                                                                    |                                                                                                    |                                                                                                    |                                                                                                    |                                                                                                    |          |
|              |                                                               |                                                                                                    |                                                                                                    |                                                                                                   |                                                                                                    |                                                                                                    |                                                                                                    |                                                                                                    |                                                                                                    |                                                                                                    |          |
|              |                                                               |                                                                                                    |                                                                                                    |                                                                                                   |                                                                                                    |                                                                                                    |                                                                                                    |                                                                                                    |                                                                                                    |                                                                                                    |          |
|              |                                                               |                                                                                                    |                                                                                                    |                                                                                                   |                                                                                                    |                                                                                                    |                                                                                                    |                                                                                                    |                                                                                                    |                                                                                                    |          |
| A PRESIDILAN |                                                               |                                                                                                    |                                                                                                    |                                                                                                   |                                                                                                    |                                                                                                    |                                                                                                    |                                                                                                    |                                                                                                    | M 35 6198                                                                                                    | $\sim$ 1 |
| QT 柱序和功能     |                                                               |                                                                                                    |                                                                                                    |                                                                                                   |                                                                                                    |                                                                                                    |                                                                                                    |                                                                                                    |                                                                                                    |                                                                                                    |          |
| ← → × ↑      | ☆ 👔 > 控制面板                                                    | > 程序 > 程序                                                                                                    | 和功能                                                                                                    |                                                                                                   |                                                                                                    |                                                                                                    | ~ U                                                                                                    | 在程序和功能中搜索                                                                                                    | R 619                                                                                                    |                                                                                                    | م        |
| 控制面板主页       | Į                                                             | ケロキドード                                                                                                    | E Vac                                                                                                    |                                                                                                   |                                                                                                    |                                                                                                    |                                                                                                    |                                                                                                    |                                                                                                    |                                                                                                    |          |
| 無意 6198      |                                                               | <b>卸软</b> 现5                                                                                                    | 史以程序                                                                                                    |                                                                                                   |                                                                                                    |                                                                                                    |                                                                                                    |                                                                                                    |                                                                                                    |                                                                                                    |          |
| 查看已安装的       | ]更新<br>Mindows Theb                                           | 若要卸载和                                                                                                    | 程序, 请从列表中                                                                                                    | 将其选中,然后单击"卸                                                                                       | P载"、"更改                                                                                                    | "或"修复"。                                                                                                    |                                                                                                    |                                                                                                    |                                                                                                    |                                                                                                    |          |
|              | VINCOWS JUIE                                                  | 组织 ▼ 卸調                                                                                                    | 载/更改                                                                                                    |                                                                                                   |                                                                                                    |                                                                                                    |                                                                                                    |                                                                                                    |                                                                                                    | 8 (itt. •                                                                                                    | 0        |
|              |                                                               |                                                                                                    |                                                                                                    |                                                                                                   |                                                                                                    |                                                                                                    |                                                                                                    |                                                                                                    |                                                                                                    | 12                                                                                                    |          |
|              |                                                               | 名称                                                                                                    | 1                                                                                                    | ^                                                                                                 |                                                                                                    | 发布者                                                                                                    |                                                                                                    | 安装时间 大/                                                                                                    | N                                                                                                    | 版本                                                                                                    | ^        |
|              |                                                               | 名称<br>MD Softv                                                                                                    | ware.                                                                                                    | A 198                                                                                             |                                                                                                    | 发布者<br>Advanced Micro Device                                                                                                    | as Inc                                                                                                    | 安装时间 大/<br>2023/1/30                                                                                                    | N RR R MR                                                                                                    | 版本 20.40.40.07                                                                                                    | Ŷ        |
|              | ſ                                                             | 名称<br>MD Softw<br>■ DDR<br>Eilel ocator                                                                                                    | vare                                                                                                    | ~                                                                                                 | 14                                                                                                    | 发布者<br>Advanced Micro Device<br>Mythicsoft Ltd                                                                                                    | es Inc                                                                                                    | 安装时间 大/<br>2023/1/30<br>2023/6/28<br>2023/5/11                                                                                                    | 88.8 MR                                                                                                    | 版本<br>20.40.40.07<br>8.5.2951.1                                                                                                    |          |
|              | 6198                                                          | 名称<br>MD Softw<br>DDR<br>FileLocator                                                                                                    | ware<br>r Pro/L 卸载<br>entation                                                                                                    | ^<br>;∕更改(U)                                                                                      |                                                                                                    | 发布者<br>Advanced Micro Device<br>Mythicsoft Ltd<br>HP Inc.                                                                                                    | es loc                                                                                                    | 安装时间 大/<br>2023/1/30<br>2023/6/28<br>2023/5/11<br>2023/1/30                                                                                                    | 88.8 MB<br>85.5 MB                                                                                                    | 版本<br>20 40 40 07<br>8.5.2951.1<br>1.0.0.1                                                                                                    |          |
|              | M 25 6193                                                     | 名称<br>MMD Softw<br>DDR<br>C FileLocator<br>1 HP Docum<br>例 HP Notifica                                                                                                    | vare<br>r Pro/L 卸载<br>entation<br>ations                                                                                                    | ~<br>/更改(U)                                                                                       |                                                                                                    | 发布者<br>Advanced Micro Device<br>Mythicsoft Ltd<br>HP Inc.<br>HP                                                                                                    | es Inc                                                                                                    | 安装时间 大/.<br>2023/1/30<br>2023/6/28<br>2023/5/11<br>2023/1/30<br>2021/8/10<br>2023///2                                                                                                    | 88.8 MR<br>85.5 MB<br>18.7 MB                                                                                                 | 版本<br>20.40.40.07<br>8.5.2951.1<br>1.0.0.1<br>1.1.28.1<br>114.0.1922.67                                                                                                    | Î        |
|              | 90.55. 51.05                                                  | 名称<br>CAMD Softw<br>DDR<br>FileLocator<br>CHP Docum<br>例 HP Notifica<br>CMicrosoft I<br>Microsoft I                                                                                                    | r Pro/L 卸载<br>ientation<br>ations<br>Edge<br>Edge WebView2                                                                                                    | ~<br>/ <b>/更改(U)</b><br>? Runtime                                                                 | Jina sua                                                                                                    | 发布者<br>Advanced Micro Device<br>Mythicsoft Ltd<br>HP Inc.<br>HP<br>Microsoft Corporation<br>Microsoft Corporation                                                                                                    | es loc                                                                                                    | 安装时间 大/<br>2023/6/28<br>2023/5/11<br>2023/1/30<br>2021/8/10<br>2023/7/2<br>2023/7/3                                                                                                    | 88.8 MR<br>85.5 MB<br>18.7 MB                                                                                                 | 版本<br>20.40.40.07<br>8.5.2951.1<br>1.0.0.1<br>1.1.28.1<br>114.0.1823.67<br>114.0.1823.67                                                                                                    |          |
|              | N 25 5198                                                     | 名称<br>CAMD Softw<br>DDR<br>FileLocator<br>FileLocator<br>HP Docum<br>Microsoft I<br>Microsoft I<br>Microsoft I                                                                                                    | r Pro/L 卸载<br>ientation<br>ations<br>Edge<br>Edge WebView2<br>Edge WebView2                                                                                             | 个<br><b>/更改(U)</b><br>? Runtime<br>? Runtime                                                      | ]                                                                                                    | 发布者<br>Advanced Micro Device<br>Mythicsoft Ltd<br>HP Inc.<br>HP<br>Microsoft Corporation<br>Microsoft Corporation                                                                                                    | as loc                                                                                                    | 安装时间 大/<br>2023/6/28<br>2023/5/11<br>2023/1/30<br>2021/8/10<br>2023/7/2<br>2023/7/3<br>2023/7/3<br>2023/7/3                                                                                                    | 85.5 MB                                                                                                    | 版本<br>20.40.40.07<br>8.5.2951.1<br>1.0.0.1<br>1.1.28.1<br>114.0.1823.67<br>114.0.1823.67<br>114.0.1823.67                                                                                                    |          |
|              | W.8 6198                                                      | 名称<br>DDR<br>DDR<br>FileLocator<br>HP Docum<br>Microsoft I<br>Microsoft I<br>Microsoft I<br>Microsoft I<br>Microsoft I<br>Microsoft I                                                                                                    | r Pro/ <b>卸载</b><br>entation<br>ations<br>Edge<br>Edge WebView2<br>Edge WebView2<br>Office Home and<br>OneDrive                                                         | 个<br>使我(U)<br>? Runtime<br>? Runtime<br>d Student 2019 - zh-c                                     | )<br>n                                                                                                    | 发布者<br>Advanced Micro Device<br>Mythicsoft Ltd<br>HP Inc.<br>HP<br>Microsoft Corporation<br>Microsoft Corporation<br>Microsoft Corporation<br>Microsoft Corporation                                                                                                    | as Inc                                                                                                    | 安装时间 大/<br>2023/6/28<br>2023/5/11<br>2023/1/30<br>2021/8/10<br>2023/7/2<br>2023/7/3<br>2023/7/3<br>2023/7/3<br>2023/7/3                                                                                                    | 88.8 MB<br>85.5 MB<br>18.7 MB                                                                                                 | 版本<br>20.40.40.07<br>8.5.2951.1<br>1.0.0.1<br>1.1.28.1<br>114.0.1823.67<br>114.0.1823.67<br>114.0.1823.67<br>16.0.16529.20154<br>23.122.0611.0001                                                                                      |          |
|              | M.W. 6198                                                     | 名称<br>DDR<br>ChileLocator<br>ChileLocator<br>ChileL                                                                                                    | r Pro/ 卸载<br>entation<br>ations<br>Edge<br>Edge WebView2<br>Edge WebView2<br>Office Home and<br>OneDrive<br>Update Health T                                             | 个<br>学 <b>更改(U)</b><br>? Runtime<br>? Runtime<br>d Student 2019 - zh-c<br>ools                    | n<br>10.100 0100                                                                                                    | 发布者<br>Advanced Micro Device<br>Mythicsoft Ltd<br>HP Inc.<br>HP<br>Microsoft Corporation<br>Microsoft Corporation<br>Microsoft Corporation<br>Microsoft Corporation<br>Microsoft Corporation<br>Microsoft Corporation                                                                                                    | <b>85 fbc</b><br>第二章 6198                                                                                                    | 安装时间 大/<br>2023/6/28<br>2023/5/11<br>2023/5/11<br>2023/1/30<br>2021/8/10<br>2023/7/2<br>2023/7/3<br>2023/7/3<br>2023/7/3<br>2023/7/3<br>2023/5/13                                                                                                    | 88.8 MB<br>85.5 MB<br>18.7 MB<br>281 MB<br>1.02 MB                                                                            | 版本<br>20.40.40.07<br>8.5.2951.1<br>1.0.0.1<br>1.1.28.1<br>114.0.1823.67<br>114.0.1823.67<br>114.0.1823.67<br>114.0.16529.20154<br>23.122.0611.0001<br>3.72.0.0                                                                         |          |
|              | 版版 6198                                                       | 名称<br>CAMD Softw<br>DDR<br>FileLocator<br>FileLocator<br>FileLocat                                                                                                    | r Pro/L 卸载<br>entation<br>ations<br>Edge<br>Edge WebView2<br>Edge WebView2<br>Office Home and<br>OneDrive<br>Update Health T<br>r Windows 10 fo<br>Diagnocis            | 个<br>使政(U)<br>Runtime<br>Runtime<br>d Student 2019 - zh-c<br>fools<br>r x64-based Systems         | n<br>(KB500                                                                                                    | 发布者<br>Advanced Micro Device<br>Mythicsoft Ltd<br>HP Inc.<br>HP<br>Microsoft Corporation<br>Microsoft Corporation<br>Microsoft Corporation<br>Microsoft Corporation<br>Microsoft Corporation<br>Microsoft Corporation<br>Microsoft Corporation<br>Microsoft Corporation<br>HTC Corp                                                             | <b>85 Inc</b><br>飛びの1995<br>熊 第 5198                                                                                                    | 安装时间 大/<br>2023/6/28<br>2023/5/11<br>2023/5/11<br>2023/1/30<br>2021/8/10<br>2023/7/3<br>2023/7/3<br>2023/7/3<br>2023/7/3<br>2023/5/13<br>2023/5/13<br>2023/5/13<br>2023/6/20                                                                                                    | 85.5 MB<br>85.5 MB<br>18.7 MB<br>281 MB<br>1.02 MB<br>800 KB<br>13.2 MB                                                       | 版本<br>20.40.40.07<br>8.5.2951.1<br>1.0.0.1<br>1.1.28.1<br>114.0.1823.67<br>114.0.1823.67<br>114.0.1823.67<br>114.0.18529.20154<br>23.122.0611.0001<br>3.72.0.0<br>8.92.0.0<br>12.2.3                                                   |          |
|              | n 28 6198                                                     | 名称<br>DDR<br>FileLocatol<br>FileLocatol<br>FileLocatol<br>FileLocatol<br>FileLocatol<br>FileLocatol<br>FileLocatol<br>FileLocatol<br>FileLocatol<br>FileLocatol<br>Microsoft I<br>Microsoft I<br>Microsoft I<br>Microsoft I<br>Microsoft I<br>Update for<br>VIVEPORT<br>XR Suite                                                                                                    | r Pro/ <b>御载</b><br>entation<br>ations<br>Edge<br>Edge WebView2<br>Edge WebView2<br>Office Home and<br>OneDrive<br>Update Health T<br>Windows 10 fo<br>Diagnosis        | ☆<br>使政(U)<br>PRuntime<br>Runtime<br>d Student 2019 - zh-c<br>Tools<br>r x64-based Systems        | :n<br>(KB500                                                                                                    | 发布者<br>Advanced Micro Device<br>Mythicsoft Ltd<br>HP Inc.<br>HP<br>Microsoft Corporation<br>Microsoft Corporation<br>Microsoft Corporation<br>Microsoft Corporation<br>Microsoft Corporation<br>Microsoft Corporation<br>Microsoft Corporation<br>Hicrosoft Corporation<br>HTC Corp.                                                            | as Inc<br>第100                                                                                                    | 安装时间 大/<br>2023/6/28<br>2023/5/11<br>2023/7/30<br>2021/8/10<br>2023/7/2<br>2023/7/3<br>2023/7/3<br>2023/7/3<br>2023/7/3<br>2023/5/13<br>2023/5/13<br>2023/6/20<br>2023/1/30                                                                                                    | 88.8 MB<br>85.5 MB<br>18.7 MB<br>281 MB<br>1.02 MB<br>800 KB<br>13.2 MB<br>600 MB                                             | 版本<br>20.40.40.07<br>8.5.2951.1<br>1.0.0.1<br>1.1.28.1<br>114.0.1823.67<br>114.0.1823.67<br>114.0.1823.67<br>16.0.16529.20154<br>23.122.0611.0001<br>3.72.0.0<br>8.922.0.0<br>1.2.3.3<br>1.0.0.9                                       |          |
|              | W.W. 6198                                                     | 名称<br>DDR<br>ChileLocator<br>同日日<br>DDR<br>ChileLocator<br>同日日<br>HP Docum<br>のHP Notifica<br>Chicrosoft I<br>Microsoft I<br>Microsoft I<br>Microsoft I<br>Microsoft I<br>Microsoft I<br>Update for<br>VIVEPORT<br>AR Suite<br>予告者                                                                                                    | r Pro/ 卸载<br>entation<br>ations<br>Edge WebView2<br>Edge WebView2<br>Office Home and<br>OneDrive<br>Update Health T<br>r Windows 10 fo<br>Diagnosis                     | 个<br>P. Runtime<br>P. Runtime<br>d Student 2019 - zh-c<br>Fools<br>r x64-based Systems            | n<br>(KB500                                                                                                    | 发布者<br>Advanced Micro Device<br>Mythicsoft Ltd<br>HP Inc.<br>HP<br>Microsoft Corporation<br>Microsoft Corporation<br>Microsoft Corporation<br>Microsoft Corporation<br>Microsoft Corporation<br>Microsoft Corporation<br>Microsoft Corporation<br>Hicrosoft Corporation<br>HTC Corp.<br>HTC Corp.<br>Beijing Feishu Technolo                    | ngy Co., Ltd.                                                                                                    | 安装时间 大/<br>2023/6/28<br>2023/5/11<br>2023/1/30<br>2021/8/10<br>2023/7/2<br>2023/7/3<br>2023/7/3<br>2023/7/3<br>2023/7/3<br>2023/7/3<br>2023/5/13<br>2023/6/20<br>2023/1/30<br>2023/6/28                                                                                                    | 88.8 MB<br>85.5 MB<br>18.7 MB<br>1.02 MB<br>800 KB<br>13.2 MB<br>600 MB<br>1.01 GB                                            | 版本<br>20.40.40.07<br>8.5.2951.1<br>1.0.0.1<br>1.1.28.1<br>114.0.1823.67<br>114.0.1823.67<br>14.0.1823.67<br>14.0.1823.67<br>13.122.0611.0001<br>3.722.00<br>8.922.00<br>1.2.3.3<br>1.0.0.9<br>6.7.5                                    |          |
|              | n.m. 6198<br>n.m. 6198<br>n.m. 6198                           | 名称<br>AMD Softw<br>DDR<br>ChileLocator<br>FileLocator<br>FileLocator<br>FileLocator<br>FileLocator<br>HP Notifice<br>Microsoft I<br>Microsoft I<br>Microsoft I<br>Microsoft I<br>Microsoft I<br>Microsoft I<br>Microsoft I<br>Update for<br>VIVEPORT<br>XR Suite<br>XR Suite<br>XR Suite<br>スポ<br>集重管家<br>重素.tt                                                                                                    | r Pro/ 卸载<br>entation<br>ations<br>Edge WebView2<br>Edge WebView2<br>Office Home and<br>OneDrive<br>Update Health T<br>r Windows 10 fo<br>Diagnosis                     | 学 <b>取れtime</b><br>PRuntime<br>d Student 2019 - zh-c<br>ools<br>r x64-based Systems               | :л<br>(КВ500                                                                                                    | 发布者<br>Advanced Micro Device<br>Mythicsoft Ltd<br>HP Inc.<br>HP<br>Microsoft Corporation<br>Microsoft Corporation<br>Microsoft Corporation<br>Microsoft Corporation<br>Microsoft Corporation<br>Microsoft Corporation<br>Microsoft Corporation<br>Microsoft Corporation<br>HTC Corp.<br>HTC Corp.<br>Beijing Feishu Technolo<br>StarSoftComm    | es loc<br>and 6198<br>ogy Co., Ltd.                                                                                                    | 安装时间 大/<br>2023/6/28<br>2023/5/11<br>2023/1/30<br>2021/8/10<br>2023/7/2<br>2023/7/3<br>2023/7/3<br>2023/7/3<br>2023/7/3<br>2023/7/3<br>2023/5/13<br>2023/5/13<br>2023/1/30<br>2023/1/30<br>2023/1/30                                                                                                    | 88.8 MB<br>85.5 MB<br>18.7 MB<br>1.02 MB<br>800 KB<br>13.2 MB<br>600 MB<br>1.01 GB<br>1.4.2 MB<br>1.3 MB                      | 版本<br>20.40.40.07<br>8.5.2951.1<br>1.0.01<br>1.1.28.1<br>114.0.1823.67<br>114.0.1823.67<br>114.0.1823.67<br>114.0.1823.67<br>13.122.0611.0001<br>3.72.0.0<br>8.92.0.0<br>1.2.3.3<br>1.0.0.9<br>6.7.5<br>5.007                          | *        |
|              | m 28 6198                                                     | 名称<br>DDR<br>DDR<br>FileLocator<br>FileLocator<br>FileLocator<br>HP Docum<br>HP Notifica<br>C Microsoft I<br>Microsoft I<br>Microsoft I<br>Microsoft I<br>Microsoft I<br>Update for<br>VIVEPORT<br>XR Suite<br>XR Suite<br>TS书<br>基憲管家<br>再五千廿                                                                                                    | r Pro/ <b>御载</b><br>entation<br>ations<br>Edge<br>Edge WebView2<br>Edge WebView2<br>Office Home and<br>OneDrive<br>Update Health T<br>r Windows 10 fo<br>Diagnosis      | ☆<br>使政(U)<br>PRuntime<br>Runtime<br>d Student 2019 - zh-c<br>Tools<br>r x64-based Systems        | :n<br>(KB500                                                                                                    | 发布者<br>Advanced Micro Device<br>Mythicsoft Ltd<br>HP Inc.<br>HP<br>Microsoft Corporation<br>Microsoft Corporation<br>Microsoft Corporation<br>Microsoft Corporation<br>Microsoft Corporation<br>Microsoft Corporation<br>HTC Corp.<br>HTC Corp.<br>Beijing Feishu Technolo<br>StarSoftComm                                                      | es Inc                                                                                                    | 安装时间 大/<br>2023/6/28<br>2023/5/11<br>2023/5/11<br>2023/7/3<br>2023/7/3<br>2023/7/3<br>2023/7/3<br>2023/7/3<br>2023/7/3<br>2023/7/3<br>2023/5/13<br>2023/6/20<br>2023/1/30<br>2023/6/28<br>2023/1/30<br>2023/1/30                                                                                                    | 88.8 MB<br>85.5 MB<br>18.7 MB<br>1.02 MB<br>800 KB<br>13.2 MB<br>600 MB<br>1.01 GB<br>14.2 MB<br>13.3 MB                      | 版本<br>20.40.40.07<br>8.5.2951.1<br>1.0.0.1<br>1.1.28.1<br>114.0.1823.67<br>114.0.1823.67<br>16.0.16529.20154<br>23.122.0611.0001<br>3.72.0.0<br>8.920.00<br>1.2.3.3<br>1.0.0.9<br>6.7.5<br>5.027                                       | <        |
|              | M.R. 6198<br>M.R. 6198<br>M.R. 6198                           | 名称<br>CAMD Software<br>DDR<br>ChileLocator<br>FileLocator<br>FileLocator<br>FileLocator<br>Physics<br>HP Notifica<br>Cation<br>Microsoft I<br>Microsoft I<br>Microsoft I<br>Microsoft I<br>Microsoft I<br>Update for<br>VIVEPORT<br>AR Suite<br>下下<br>SR<br>基置家<br>電量天世                                                                                                    | r Pro/ <b>御载</b><br>entation<br>ations<br>Edge WebView2<br>Edge WebView2<br>Office Home and<br>OneDrive<br>Update Health T<br>r Windows 10 fo<br>Diagnosis              | A<br>使政(U)<br>P Runtime<br>P Runtime<br>d Student 2019 - zh-c<br>Fools<br>r x64-based Systems     | :n<br>(KB500                                                                                                    | 发布者<br>Advanced Micro Device<br>Mythicsoft Ltd<br>HP Inc.<br>HP<br>Microsoft Corporation<br>Microsoft Corporation<br>Microsoft Corporation<br>Microsoft Corporation<br>Microsoft Corporation<br>Microsoft Corporation<br>Microsoft Corporation<br>HTC Corp.<br>Beijing Feishu Technolo<br>StarSoftComm                                          | es loc<br>1985 6198<br>ogy Co., Ltd.                                                                                                    | 安装时间 大/<br>2023/6/28<br>2023/5/11<br>2023/5/11<br>2023/7/2<br>2023/7/2<br>2023/7/3<br>2023/7/3<br>20                                                                                                    | 88.8 MB<br>85.5 MB<br>18.7 MB<br>1.02 MB<br>800 KB<br>13.2 MB<br>600 MB<br>1.01 GB<br>14.2 MB<br>13.3 MB                      | 版本<br>20.40.40.07<br>8.5.2951.1<br>1.0.0.1<br>1.1.28.1<br>114.0.1823.67<br>114.0.1823.67<br>114.0.1823.67<br>16.0.16529.20154<br>23.122.0611.0001<br>3.72.0.0<br>8.92.0.0<br>1.2.3.3<br>1.0.0.9<br>6.7.5<br>5.027                      | ~        |
|              | 18.28 61.98<br>19.28 61.98                                    | 名称<br>CAMD Software<br>DDR<br>ChileLocator<br>FileLocator<br>FileLocator<br>HP Notifica<br>Wicrosoft I<br>Microsoft I<br>Microsoft I<br>Microsoft I<br>Microsoft I<br>Microsoft I<br>Microsoft I<br>Microsoft I<br>Microsoft I<br>VIVEPORT<br>XR Suite<br>VIVEPORT<br>XR Suite<br>VIVEPORT<br>XR Suite<br>VIVEPORT<br>STR<br>E<br>東天tt                                                                                                    | r Pro/ <b>御載</b><br>lentation<br>ations<br>Edge WebView2<br>Edge WebView2<br>Office Home and<br>OneDrive<br>Update Health T<br>r Windows 10 fo<br>Diagnosis             | ク<br>学<br>P Runtime<br>P Runtime<br>d Student 2019 - zh-c<br>rools<br>r x64-based Systems         | :n<br>(KB500                                                                                                    | 发布者<br>Advanced Micro Device<br>Mythicsoft Ltd<br>HP Inc.<br>HP<br>Microsoft Corporation<br>Microsoft Corporation<br>Microsoft Corporation<br>Microsoft Corporation<br>Microsoft Corporation<br>Microsoft Corporation<br>Microsoft Corporation<br>Microsoft Corporation<br>HTC Corp.<br>Beijing Feishu Technolo<br>StarSoftComm<br>StarSoftComm | es loc                                                                                                    | 安装时间 大/<br>2023/6/28<br>2023/5/11<br>2023/1/30<br>2021/8/10<br>2023/7/2<br>2023/7/3<br>2023/7/3<br>2023/7/3<br>2023/7/3<br>2023/7/3<br>2023/7/3<br>2023/5/13<br>2023/6/20<br>2023/1/30<br>2023/1/30<br>2023/1/30                                                                                                    | 88.8 MB<br>85.5 MB<br>18.7 MB<br>1.02 MB<br>800 KB<br>13.2 MB<br>600 MB<br>1.01 GB<br>14.2 MB<br>13.3 MB                      | 版本<br>20.40.40.07<br>8.5.2951.1<br>1.0.01<br>1.1.28.1<br>114.0.1823.67<br>114.0.1823.67<br>114.0.1823.67<br>114.0.1823.67<br>12.0.01<br>3.72.0.0<br>8.92.0.0<br>1.2.3.3<br>1.0.0.9<br>6.7.5<br>5.027                                   | ×        |
|              | 11 II I I I I I I I I I I I I I I I I I                       | 名称<br>CAMD Software<br>DDR<br>ChileLocator<br>FileLocator<br>FileLocator<br>HP Notifica<br>CMicrosoft I<br>Microsoft I<br>Microsoft I<br>Microsoft I<br>Microsoft I<br>Microsoft I<br>Microsoft I<br>Nicrosoft I<br>XIX Suite<br>VIVEPORT<br>XX Suite<br>NX Suite<br>TK书<br>基憲管家<br>電元+#                                                                                                    | r Pro// 卸载<br>lentation<br>ations<br>Edge WebView2<br>Edge WebView2<br>Edge WebView2<br>Office Home and<br>OneDrive<br>Update Health T<br>r Windows 10 fo<br>Diagnosis  | ク<br>学 <b>取れtime</b><br>Puntime<br>d Student 2019 - zh-c<br>rools<br>r x64-based Systems          | (KB500                                                                                                    | 发布者<br>Advanced Micro Device<br>Mythicsoft Ltd<br>HP Inc.<br>HP<br>Microsoft Corporation<br>Microsoft Corporation<br>Microsoft Corporation<br>Microsoft Corporation<br>Microsoft Corporation<br>Microsoft Corporation<br>HTC Corp.<br>HTC Corp.<br>Beijing Feishu Technolo<br>StarSoftComm                                                      | ec Inc                                                                                                    | 安装时间 大/<br>2023/6/28<br>2023/5/11<br>2023/5/11<br>2023/7/2<br>2023/7/3<br>2023/7/3<br>2023/7/3<br>2023/7/3<br>2023/7/3<br>2023/7/3<br>2023/5/13<br>2023/6/20<br>2023/1/30<br>2023/1/30<br>2023/1/30<br>2023/1/30                                                                                                    | 88.8 MB<br>85.5 MB<br>18.7 MB<br>1.02 MB<br>1.02 MB<br>800 KB<br>1.3.2 MB<br>1.01 GB<br>1.4.2 MB<br>1.3.3 MB                  | 版本<br>20.40.40.07<br>8.5.2951.1<br>1.0.01<br>1.1.28.1<br>114.0.1823.67<br>114.0.1823.67<br>114.0.1823.67<br>114.0.1823.67<br>16.0.16529.20154<br>23.122.0611.0001<br>3.72.0.0<br>8.92.0.0<br>1.2.3.3<br>1.0.0.9<br>6.7.5<br>5.027      |          |
|              | m 26 6196<br>M 26 6198<br>M 26 6198                           | 名称<br>・ AMD Softw<br>・ DDR<br>・ FileLocator<br>・ HP Docum<br>・ HP Notifica<br>・ Microsoft I<br>・ Microsoft I                                                                                                    | r Pro/ <b>JB</b><br>entation<br>ations<br>Edge WebView2<br>Edge WebView2<br>Office Home and<br>OneDrive<br>Update Health T<br>r Windows 10 fo<br>Diagnosis              | /更改(U)<br>P. Runtime<br>P. Runtime<br>d Student 2019 - zh-c<br>fools<br>r x64-based Systems       | :n<br>(KB500                                                                                                    | 发布者<br>Advanced Micro Device<br>Mythicsoft Ltd<br>HP Inc.<br>HP<br>Microsoft Corporation<br>Microsoft Corporation<br>Microsoft Corporation<br>Microsoft Corporation<br>Microsoft Corporation<br>Microsoft Corporation<br>HTC Corp.<br>HTC Corp.<br>Beijing Feishu Technolo<br>StarSoftComm<br>StarSoftComm                                      | es Inc<br>100 (100 (100 (100 (100 (100 (100 (100                                                                                                    | 安装时间 大火<br>2023/6/28<br>2023/5/11<br>2023/7/3<br>2023/7/2<br>2023/7/3<br>2023/7/3<br>2023/7/3<br>2023/7/3<br>2023/7/3<br>2023/5/13<br>2023/5/13<br>2023/5/13<br>2023/6/20<br>2023/1/30<br>2023/1/30<br>2023/1/30<br>2023/1/30                                                                                                    | 88.8 MB<br>85.5 MB<br>18.7 MB<br>1.02 MB<br>800 KB<br>13.2 MB<br>600 MB<br>1.01 GB<br>14.2 MB<br>13.3 MB                      | 版本<br>20.40.40.07<br>8.5.2951.1<br>1.0.01<br>1.1.28.1<br>114.0.1823.67<br>114.0.1823.67<br>16.0.16529.20154<br>23.122.0611.0001<br>3.72.00<br>8.920.00<br>1.2.3.3<br>1.0.0.9<br>6.7.5<br>5.027                                         |          |
|              | M.R. 6198<br>M.R. 6198<br>M.R. 6198                           | 名称<br>CAMD Software<br>DDR<br>ChileLocator<br>FileLocator<br>FileLocator<br>HP Docum<br>Physical<br>HP Notifica<br>Canadian<br>Microsoft I<br>Microsoft I<br>Microsoft I<br>Microsoft I<br>Microsoft I<br>Microsoft I<br>Microsoft I<br>Microsoft I<br>Microsoft I<br>Nicrosoft I<br>Nicrosoft I<br>Nicrosoft I<br>Nicrosoft I<br>Nicrosoft I<br>Microsoft I<br>Nicrosoft I<br>Nicrosoft I<br>Nicrosoft I<br>Nicrosoft I<br>Microsoft I<br>Nicrosoft I<br>Nicrosoft I<br>Microsoft I<br>Nicrosoft I<br>Microsoft I<br>Microsoft I                                                                                                    | r Pro/ <b>御載</b><br>lentation<br>ations<br>Edge WebView2<br>Edge WebView2<br>Office Home and<br>OneDrive<br>Update Health T<br>r Windows 10 fo<br>Diagnosis             | A<br>学 Runtime<br>P Runtime<br>P Runtime<br>Cools<br>r x64-based Systems                          | :n<br>(KB500                                                                                                    | 发布者<br>Advanced Micro Device<br>Mythicsoft Ltd<br>HP Inc.<br>HP<br>Microsoft Corporation<br>Microsoft Corporation<br>Microsoft Corporation<br>Microsoft Corporation<br>Microsoft Corporation<br>Microsoft Corporation<br>Microsoft Corporation<br>HTC Corp.<br>Beijing Feishu Technolo<br>StarSoftComm<br>StarSoftComm                          | es loc<br>1999 Co., Ltd.<br>2019 Sign Sign Sign Sign Sign Sign Sign Sign                                                                                                    | 安装时间 大火<br>2023/6/28<br>2023/5/11<br>2023/5/11<br>2023/7/3<br>2023/7/3<br>2023/7/3<br>2023/7/3<br>2023/7/3<br>2023/7/3<br>2023/7/3<br>2023/7/3<br>2023/6/20<br>2023/1/30<br>2023/1/30<br>2023/1/30<br>2023/1/30                                                                                                    | 88.8 MB<br>85.5 MB<br>18.7 MB<br>1.02 MB<br>800 KB<br>1.02 MB<br>600 MB<br>1.01 GB<br>14.2 MB<br>13.3 MB                      | 版本<br>20.40.40.07<br>8.5.2951.1<br>1.0.01<br>1.1.28.1<br>114.0.1823.67<br>114.0.1823.67<br>16.0.16529.20154<br>23.122.0611.0001<br>3.72.0.0<br>8.92.0.0<br>1.2.3.3<br>1.0.0.9<br>6.7.5<br>5.027                                        |          |
|              | M.R. 6198                                                     | 名称<br>CAMD Software<br>DDR<br>ChileLocator<br>FileLocator<br>FileLocator<br>HP Notifica<br>CMicrosoft I<br>Microsoft I<br>Microsoft I<br>Microsoft I<br>Microsoft I<br>Microsoft I<br>Microsoft I<br>Microsoft I<br>Microsoft I<br>Nicrosoft I<br>Nicrosoft I<br>Nicrosoft I<br>Nicrosoft I<br>Nicrosoft I<br>Nicrosoft I<br>Nicrosoft I<br>Nicrosoft I<br>Nicrosoft I<br>Nicrosoft I<br>Nicrosoft I<br>Nicrosoft I<br>Nicrosoft I<br>Nicrosoft I<br>Nicrosoft I<br>Nicrosoft I<br>Nicrosoft I<br>Nicrosoft I<br>Microsoft I<br>Nicrosoft I<br>Nicrosoft I<br>Nicrosoft I<br>Microsoft I<br>Nicrosoft I<br>Ni                                                                                                    | r Pro/ <b>御載</b><br>lentation<br>ations<br>Edge WebView2<br>Edge WebView2<br>Office Home and<br>OneDrive<br>Update Health T<br>r Windows 10 fo<br>Diagnosis             | ク<br>学用のTime<br>PRUNTIME<br>Cools<br>r x64-based Systems                                          | n<br>(KB500                                                                                                    | 发布者<br>Advanced Micro Device<br>Mythicsoft Ltd<br>HP Inc.<br>HP<br>Microsoft Corporation<br>Microsoft Corporation<br>Microsoft Corporation<br>Microsoft Corporation<br>Microsoft Corporation<br>Microsoft Corporation<br>Microsoft Corporation<br>Microsoft Corporation<br>HTC Corp.<br>Beijing Feishu Technolo<br>StarSoftComm<br>StarSoftComm | es loc                                                                                                    | 安装时间 大火<br>2023/6/28<br>2023/5/11<br>2023/5/11<br>2023/7/3<br>2023/7/3<br>2023/7/3<br>2023/7/3<br>2023/7/3<br>2023/7/3<br>2023/7/3<br>2023/7/3<br>2023/5/13<br>2023/6/20<br>2023/1/30<br>2023/1/30<br>2023/1/30<br>2023/1/30                                                                                                    | 88 8 MB<br>85.5 MB<br>18.7 MB<br>281 MB<br>1.02 MB<br>800 KB<br>13.2 MB<br>600 MB<br>1.01 GB<br>14.2 MB<br>13.3 MB            | 版本<br>20.40.40.07<br>8.5.2951.1<br>1.0.0.1<br>1.1.28.1<br>114.0.1823.67<br>114.0.1823.67<br>114.0.1823.67<br>114.0.1823.67<br>12.0.01<br>3.72.0.0<br>8.92.0.0<br>1.2.3.3<br>1.0.0.9<br>6.7.5<br>5.027                                  |          |
|              | m 28 6198                                                     | 名称<br>CAMD Software<br>DDR<br>ChileLocator<br>FileLocator<br>FileLocator<br>HP Docum<br>Microsoft I<br>Microsoft I<br>Microsoft I<br>Microsoft I<br>Update for<br>VIVEPORT<br>AXR Suite<br>てらず<br>東管家<br>東天ポ                                                                                                    | r Pro/ <b>Dis</b><br>entation<br>ations<br>Edge WebView2<br>Edge WebView2<br>Office Home and<br>OneDrive<br>Update Health T<br>r Windows 10 fo<br>Diagnosis             | A<br>使政(U)<br>P Runtime<br>P Runtime<br>d Student 2019 - zh-c<br>Fools<br>r x64-based Systems     | :n<br>(KB500                                                                                                    | 发布者<br>Advanced Micro Device<br>Mythicsoft Ltd<br>HP Inc.<br>HP<br>Microsoft Corporation<br>Microsoft Corporation<br>Microsoft Corporation<br>Microsoft Corporation<br>Microsoft Corporation<br>Microsoft Corporation<br>HTC Corp.<br>Beijing Feishu Technolo<br>StarSoftComm                                                                   | es Inc<br>a 5198<br>a 5198<br>a 5198<br>a 5198                                                                                                    | 安装时间 大火<br>2023/6/28 2023/5/11<br>2023/5/11 2023/7/3<br>2023/7/2 2023/7/3<br>2023/7/3 2023/7/3<br>2023/7/3 2023/7/3<br>2023/7/3 2023/5/13<br>2023/6/20 2023/1/30<br>2023/1/30 2023/6/28<br>2023/1/30 2023/1/30<br>2023/1/30 2023/1/30                                                                                                    | 88.8 MB<br>85.5 MB<br>18.7 MB<br>1.02 MB<br>800 KB<br>13.2 MB<br>600 MB<br>1.01 GB<br>14.2 MB<br>13.3 MB                      | 版本<br>20.40.40.07<br>8.5.2951.1<br>1.0.01<br>1.1.28.1<br>114.0.1823.67<br>114.0.1823.67<br>16.0.16529.20154<br>23.122.0611.0001<br>3.72.0.0<br>8.92.0.0<br>1.2.3.3<br>1.0.0.9<br>5.027                                                 |          |
|              | M.R. 61.98<br>M.R. 61.98<br>M.R. 61.98<br>M.R. 61.98          | 名称<br>AMD Softw<br>DDR<br>ChileLocator<br>FileLocator<br>FileLocator<br>HP Docum<br>HP Notifica<br>Chicrosoft I<br>Microsoft I<br>Microsoft I<br>Microsoft I<br>Microsoft I<br>Update for<br>VIVEPORT<br>XR Suite<br>File<br>Est<br>Est<br>Est<br>Est<br>Est<br>Est<br>Est<br>Est                                                                                                    | r Pro/ <b>御</b> 载<br>lentation<br>ations<br>Edge WebView2<br>Edge WebView2<br>Office Home and<br>OneDrive<br>Update Health T<br>r Windows 10 fo<br>Diagnosis            | /更改(U)<br>PRuntime<br>PRuntime<br>d Student 2019 - zh-c<br>Fools<br>r x64-based Systems           | (KB500                                                                                                    | 发布者<br>Advanced Micro Device<br>Mythicsoft Ltd<br>HP Inc.<br>HP<br>Microsoft Corporation<br>Microsoft Corporation<br>Microsoft Corporation<br>Microsoft Corporation<br>Microsoft Corporation<br>Microsoft Corporation<br>Microsoft Corporation<br>HTC Corp.<br>Beijing Feishu Technolo<br>StarSoftComm<br>StarSoftComm                          | es loc<br>100 - 100<br>100 - 100<br>100 | 安装时间         大/.           2023/6/28         2023/5/11           2023/5/11         2023/5/11           2023/7/2         2023/7/2           2023/7/3         2023/7/3           2023/7/3         2023/7/3           2023/6/20         2023/7/3           2023/6/20         2023/1/30           2023/6/28         2023/1/30           2023/1/30         2023/1/30           2023/1/30         2023/1/30                                                                                                    | 88 8 MB<br>85.5 MB<br>18.7 MB<br>1.02 MB<br>800 KB<br>1.02 MB<br>600 MB<br>1.01 GB<br>14.2 MB<br>13.3 MB                      | 版本<br>20.40.40.07<br>8.5.2951.1<br>1.0.01<br>1.1.28.1<br>114.0.1823.67<br>114.0.1823.67<br>16.0.16529.20154<br>23.122.0611.0001<br>3.72.0.0<br>8.92.0.0<br>1.2.3.3<br>1.0.0.9<br>6.7.5<br>5.027                                        |          |
|              | M.R. 6198<br>M.R. 6198<br>M.R. 6198<br>M.R. 6198              | 名称<br>CAMD Software<br>DDR<br>CAMD Software<br>FileLocator<br>FileLocator<br>FileLocator<br>CAMICOSOFT<br>Microsoft I<br>Microsoft I<br>Microsoft I<br>Microsoft I<br>Microsoft I<br>Microsoft I<br>Microsoft I<br>Microsoft I<br>Update for<br>VIVEPORT<br>XR Suite<br>VIVEPORT<br>XR Suite<br>VIVEPORT<br>S XR Suite<br>VIVEPORT<br>S XR Suite<br>VIVEPORT<br>S XR Suite<br>C B B S<br>C B B S<br>C B S<br>C B S                                   | r Pro/ <b>Dis</b><br>entation<br>ations<br>Edge WebView2<br>Edge WebView2<br>Office Home and<br>OneDrive<br>Update Health T<br>r Windows 10 fo<br>Diagnosis             | A<br>学 Runtime<br>P Runtime<br>d Student 2019 - zh-c<br>Tools<br>r x64-based Systems              | :n<br>(KB500<br>(108                                                                                                    | 发布者<br>Advanced Micro Device<br>Mythicsoft Ltd<br>HP Inc.<br>HP<br>Microsoft Corporation<br>Microsoft Corporation<br>Microsoft Corporation<br>Microsoft Corporation<br>Microsoft Corporation<br>Microsoft Corporation<br>Microsoft Corporation<br>Microsoft Corporation<br>HTC Corp.<br>Beijing Feishu Technolo<br>StarSoftComm<br>StarSoftComm | es loc<br>                                                                                                    | 安装时间 大火<br>2023/6/28<br>2023/5/11<br>2023/5/11<br>2023/7/3<br>2023/7/3<br>2023/7/3<br>2023/7/3<br>2023/7/3<br>2023/7/3<br>2023/7/3<br>2023/5/13<br>2023/6/20<br>2023/1/30<br>2023/1/30<br>2023/1/30<br>2023/1/30                                                                                                    | 88 8 MB<br>85.5 MB<br>18.7 MB<br>1.02 MB<br>800 KB<br>1.02 MB<br>600 MB<br>1.01 GB<br>14.2 MB<br>13.3 MB                      | 版本<br>20.40.40.07<br>8.5.2951.1<br>1.0.01<br>1.1.28.1<br>114.0.1823.67<br>114.0.1823.67<br>114.0.1823.67<br>114.0.1823.67<br>122.0011.0001<br>3.72.00<br>8.92.00<br>1.2.3.3<br>1.0.0.9<br>6.7.5<br>5.027                               |          |
|              |                                                               | 名称<br>AMD Softw<br>DDR<br>ChileLocator<br>FileLocator<br>FileLocator<br>HP Notifica<br>Microsoft I<br>Microsoft I<br>Microsoft I<br>Microsoft I<br>Microsoft I<br>Microsoft I<br>Microsoft I<br>Microsoft I<br>XIS Software<br>XR Suite<br>VIVEPORT<br>XR Suite<br>XR Suite<br>TSB<br>ESS<br>Microsoft I<br>Microsoft I<br>Microsoft                                                                                                    | r Pro// 卸载<br>lentation<br>ations<br>Edge WebView2<br>Edge WebView2<br>Office Home and<br>OneDrive<br>Update Health T<br>r Windows 10 fo<br>Diagnosis                   | A<br>学 更改(U)<br>P Runtime<br>P Runtime<br>d Student 2019 - zh-c<br>iools<br>r x64-based Systems   | (KB500                                                                                                    | 发布者<br>Advanced Micro Device<br>Mythicsoft Ltd<br>HP Inc.<br>HP<br>Microsoft Corporation<br>Microsoft Corporation<br>Microsoft Corporation<br>Microsoft Corporation<br>Microsoft Corporation<br>Microsoft Corporation<br>Microsoft Corporation<br>HTC Corp.<br>Beijing Feishu Technolo<br>StarSoftComm<br>StarSoftComm                          | ec Inc<br>                                                                                                    | 安装时间 大火<br>2023/6/28<br>2023/5/11<br>2023/1/30<br>2021/8/10<br>2023/7/2<br>2023/7/3<br>2023/7/3<br>2023/7/ | 88 8 MB<br>85.5 MB<br>18.7 MB<br>281 MB<br>1.02 MB<br>800 KB<br>13.2 MB<br>600 MB<br>1.01 GB<br>14.2 MB<br>13.3 MR            | 版本<br>20.40.40.07<br>8.5.2951.1<br>1.0.01<br>1.1.28.1<br>114.0.1823.67<br>114.0.1823.67<br>114.0.1823.67<br>114.0.1823.67<br>114.0.1823.67<br>114.0.1823.67<br>12.0.01<br>3.72.0.0<br>8.92.0.0<br>1.2.3.3<br>1.0.0.9<br>6.7.5<br>5.027 |          |
|              |                                                               | 名称<br>CAMD Software<br>DDR<br>ChileLocator<br>FileLocator<br>FileLocator<br>HP Notificator<br>Microsoft I<br>Microsoft I<br>Microsoft I<br>Microsoft I<br>Update for<br>VIVEPORT<br>XR Suite<br>下よ当<br>重管家<br>E 重行状<br>E 重行状                                                                                                    | r Pro/( 1995)<br>entation<br>ations<br>Edge WebView2<br>Edge WebView2<br>Office Home and<br>OneDrive<br>Update Health T<br>r Windows 10 fo<br>Diagnosis                 | /更改(U)<br>P. Runtime<br>P. Runtime<br>d Student 2019 - zh-c<br>fools<br>r x64-based Systems       | :n<br>(KB500                                                                                                    | 发布者<br>Advanced Micro Device<br>Mythicsoft Ltd<br>HP Inc.<br>HP<br>Microsoft Corporation<br>Microsoft Corporation<br>Microsoft Corporation<br>Microsoft Corporation<br>Microsoft Corporation<br>Microsoft Corporation<br>HTC Corp.<br>Beijing Feishu Technolo<br>StarSoftComm                                                                   | ec Inc<br>, , , , , , , , , , , , , , , , , , ,                                                                                                     | 安装时间         大/.           2023/6/28         2023/5/11           2023/5/11         2023/5/11           2023/7/3         2023/7/3           2023/7/3         2023/7/3           2023/7/3         2023/7/3           2023/6/20         2023/7/3           2023/6/20         2023/1/30           2023/1/30         2023/1/30           2023/1/30         2023/1/30           2023/1/30         2023/1/30                                                                                                    | 88 8 MB<br>85.5 MB<br>18.7 MB<br>281 MB<br>1.02 MB<br>800 KB<br>13.2 MB<br>600 MB<br>1.01 GB<br>14.2 MB<br>13.3 MR            | 版本<br>20.40.40.07<br>8.5.2951.1<br>1.0.01<br>1.1.28.1<br>114.0.1823.67<br>114.0.1823.67<br>16.0.16529.20154<br>23.122.0611.0001<br>3.72.0.0<br>8.92.0.0<br>1.2.3.3<br>1.0.0.9<br>6.7.5<br>5.027                                        |          |
|              | M.R. 6198<br>M.R. 6198<br>M.R. 6198<br>M.R. 6198<br>M.R. 6198 | 名称<br>AMD Softw<br>DDR<br>ChileLocator<br>FileLocator<br>FileLocator<br>Chile Comment<br>Physics<br>Microsoft I<br>Microsoft I<br>Microsoft I<br>Microsoft I<br>Microsoft I<br>Microsoft I<br>Update for<br>VIVEPORT<br>XR Suite<br>TSB<br>医管家<br>E<br>医子状<br>C<br>Microsoft I<br>Microsoft I<br>Microsoft                                                                                                    | r Pro/ <b>Dis</b><br>entation<br>ations<br>Edge WebView2<br>Edge WebView2<br>Office Home and<br>OneDrive<br>Update Health T<br>r Windows 10 fo<br>Diagnosis             | /更改(U)<br>PRuntime<br>PRuntime<br>d Student 2019 - zh-c<br>fools<br>r x64-based Systems           | (KB500<br>(KB500                                                                                                    | 发布者<br>Advanced Micro Device<br>Mythicsoft Ltd<br>HP Inc.<br>HP<br>Microsoft Corporation<br>Microsoft Corporation<br>Microsoft Corporation<br>Microsoft Corporation<br>Microsoft Corporation<br>Microsoft Corporation<br>Microsoft Corporation<br>HTC Corp.<br>Beijing Feishu Technolo<br>StarSoftComm<br>StarSoftComm                          | es loc<br>(1)<br>(1)<br>(1)<br>(1)<br>(1)<br>(1)<br>(1)<br>(1)                                                                                                    | 安装时间         大火           2023/6/28         2023/5/11           2023/5/11         2023/7/2           2023/7/2         2023/7/3           2023/7/3         2023/7/3           2023/7/3         2023/7/3           2023/6/28         2023/1/30           2023/6/28         2023/1/30           2023/1/30         2023/1/30           2023/1/30         2023/1/30           2023/1/30         2023/1/30           2023/1/30         2023/1/30                                                                                                    | R8 R MB<br>85.5 MB<br>18.7 MB<br>281 MB<br>1.02 MB<br>800 KB<br>13.2 MB<br>600 MB<br>1.01 GB<br>14.2 MB<br>13.3 MB            | 版本<br>20.40.40.07<br>8.5.2951.1<br>1.0.01<br>1.1.28.1<br>114.0.1823.67<br>114.0.1823.67<br>16.0.16529.20154<br>23.122.0611.0001<br>3.72.00<br>8.92.00<br>1.2.3.3<br>1.0.0.9<br>6.7.5<br>5.027                                          |          |
|              | MEE 6198<br>MEE 6198<br>MEE 6198<br>MEE 6198                  | 名称<br>CAMD Software<br>DDR<br>CAMD Software<br>FileLocator<br>FileLocator<br>FileLocator<br>CAMICOSOFT<br>Microsoft I<br>Microsoft I<br>Microsoft I<br>Microsoft I<br>Microsoft I<br>Microsoft I<br>Microsoft I<br>Microsoft I<br>Update for<br>VIVEPORT<br>XR Suite<br>TS#<br>基管家<br>ESE<br>000<br>000<br>000<br>000<br>000<br>000<br>000                                                                                                    | r Pro/ <b>Dis</b><br>entation<br>ations<br>Edge WebView2<br>Edge WebView2<br>Office Home and<br>OneDrive<br>Update Health T<br>r Windows 10 fo<br>Diagnosis             | /<br>伊政(U)<br>P Runtime<br>Runtime<br>d Student 2019 - zh-c<br>rools<br>r x64-based Systems       | (KB500<br>(KB500<br>(100<br>(100<br>(100<br>(100<br>(100))<br>(100))<br>(100)<br>(100)<br>(10) | 发布者<br>Advanced Micro Device<br>Mythicsoft Ltd<br>HP Inc.<br>HP<br>Microsoft Corporation<br>Microsoft Corporation<br>Microsoft Corporation<br>Microsoft Corporation<br>Microsoft Corporation<br>Microsoft Corporation<br>Microsoft Corporation<br>HTC Corp.<br>Beijing Feishu Technolo<br>StarSoftComm<br>StarSoftComm                          | es loc<br>                                                                                                    | 安装时间 大火<br>2023/6/28<br>2023/5/11<br>2023/7/3<br>2023/7/3<br>2023/7/3<br>2023/7/3<br>2023/7/3<br>2023/7/3<br>2023/7/3<br>2023/7/3<br>2023/6/20<br>2023/1/30<br>2023/1/30<br>2023/1/30<br>2023/1/30                                                                                                    | 88 8 MB<br>85.5 MB<br>18.7 MB<br>1.02 MB<br>800 KB<br>13.2 MB<br>600 MB<br>1.01 GB<br>14.2 MB<br>13.3 MR                      | 版本<br>20.40.40.07<br>8.5.2951.1<br>1.0.01<br>1.1.28.1<br>114.0.1823.67<br>114.0.1823.67<br>114.0.1823.67<br>114.0.1823.67<br>122.0011.0001<br>3.72.00<br>8.92.00<br>1.2.3.3<br>1.0.0.9<br>6.7.5<br>5.027                               |          |
|              |                                                               | 名称<br>AMD Softw<br>DDR<br>ChileLocator<br>FileLocator<br>FileLoca                                                                                                    | r Pro// 卸载<br>lentation<br>ations<br>Edge WebView2<br>Edge WebView2<br>Office Home and<br>OneDrive<br>Update Health T<br>r Windows 10 fo<br>Diagnosis                   | A<br>学 理 改 (リ)<br>P Runtime<br>P Runtime<br>d Student 2019 - zh-c<br>iools<br>r x64-based Systems | In<br>(KB500<br>(KB500                                                                                                    | 发布者<br>Advanced Micro Device<br>Mythicsoft Ltd<br>HP Inc.<br>HP<br>Microsoft Corporation<br>Microsoft Corporation<br>Microsoft Corporation<br>Microsoft Corporation<br>Microsoft Corporation<br>Microsoft Corporation<br>HTC Corp.<br>Beijing Feishu Technolo<br>StarSoftComm<br>StarSoftComm                                                   | ec Inc<br>                                                                                                    | 安装时间         大/           2023/6/28         2023/5/11           2023/5/11         2023/5/11           2023/7/3         2023/7/3           2023/7/3         2023/7/3           2023/7/3         2023/7/3           2023/7/3         2023/7/3           2023/7/3         2023/7/3           2023/7/3         2023/7/3           2023/7/3         2023/7/3           2023/7/3         2023/7/3           2023/1/30         2023/1/30           2023/1/30         2023/1/30           2023/1/30         2023/1/30           2023/1/30         2023/1/30           2023/1/30         2023/1/30           2023/1/30         2023/1/30           2023/1/30         2023/1/30           2023/1/30         2023/1/30           2023/1/30         2023/1/30           2023/1/30         2023/1/30           2023/1/30         2023/1/30           2023/1/30         2023/1/30           2023/1/30         2023/1/30           2023/1/30         2023/1/30           203/1/30         203/1/30           203/1/30         203/1/30           203/1/30         203/1/30           203/1/30 <td>88 8 MB<br/>85.5 MB<br/>18.7 MB<br/>281 MB<br/>1.02 MB<br/>800 KB<br/>13.2 MB<br/>600 MB<br/>1.01 GB<br/>14.2 MB<br/>14.2 MB<br/>13.3 MR</td> <td>版本<br/>20.40.40.07<br/>8.5.2951.1<br/>1.0.01<br/>1.1.28.1<br/>114.0.1823.67<br/>114.0.1823.67<br/>114.0.1823.67<br/>114.0.1823.67<br/>12.0.01<br/>3.72.0.0<br/>8.92.0.0<br/>1.2.3.3<br/>1.0.0.9<br/>6.7.5<br/>5.027</td> <td></td>                                                                                                    | 88 8 MB<br>85.5 MB<br>18.7 MB<br>281 MB<br>1.02 MB<br>800 KB<br>13.2 MB<br>600 MB<br>1.01 GB<br>14.2 MB<br>14.2 MB<br>13.3 MR | 版本<br>20.40.40.07<br>8.5.2951.1<br>1.0.01<br>1.1.28.1<br>114.0.1823.67<br>114.0.1823.67<br>114.0.1823.67<br>114.0.1823.67<br>12.0.01<br>3.72.0.0<br>8.92.0.0<br>1.2.3.3<br>1.0.0.9<br>6.7.5<br>5.027                                   |          |
|              |                                                               | 名称<br>AMD Softw<br>DDR<br>ChileLocator<br>FileLocator<br>FileLocator<br>HP Docum<br>HP Notifica<br>Chicrosoft I<br>Microsoft I<br>Microsoft I<br>Microsoft I<br>Update for<br>VIVEPORT<br>XR Suite<br>下古<br>基管家<br>基管家<br>基章<br>大坊<br>Saft I<br>Saft I | r Pro// DBS<br>lentation<br>ations<br>Edge WebView2<br>Edge WebView2<br>Edge WebView2<br>Office Home and<br>OneDrive<br>Update Health T<br>r Windows 10 fo<br>Diagnosis | /更改(U)<br>P Runtime<br>P Runtime<br>d Student 2019 - zh-c<br>rools<br>r x64-based Systems         | (KB500                                                                                                    | 发布者<br>Advanced Micro Device<br>Mythicsoft Ltd<br>HP Inc.<br>HP<br>Microsoft Corporation<br>Microsoft Corporation<br>Microsoft Corporation<br>Microsoft Corporation<br>Microsoft Corporation<br>HTC Corp.<br>Beijing Feishu Technolo<br>StarSoftComm                                                                                            | x Inc<br>, 1, 1, 1, 1, 1, 1, 1, 1, 1, 1, 1, 1, 1,                                                                                                    | 安装时间     大火       2023/6/28     2023/5/11       2023/5/11     2023/5/11       2023/7/2     2023/7/2       2023/7/3     2023/7/3       2023/7/3     2023/7/3       2023/6/28     2023/1/30       2023/6/28     2023/1/30       2023/1/30     2023/6/28       2023/1/30     2023/1/30       2023/1/30     2023/1/30       2023/1/30     2023/1/30       2023/1/30     2023/1/30                                                                                                    | RB B MB<br>85.5 MB<br>18.7 MB<br>281 MB<br>1.02 MB<br>800 KB<br>13.2 MB<br>600 MB<br>1.01 GB<br>14.2 MB<br>13.3 MR            | 版本<br>20.40.40.07<br>8.5.2951.1<br>1.0.01<br>1.1.28.1<br>114.0.1823.67<br>114.0.1823.67<br>114.0.1823.67<br>16.0.16529.20154<br>23.122.0611.0001<br>3.72.0.0<br>8.92.0.0<br>1.2.33<br>1.0.0.9<br>6.7.5<br>5.027                        |          |

设备卸载码

![](_page_32_Figure_1.jpeg)

![](_page_32_Figure_2.jpeg)

终端页面: Windows操作系统输入卸载码

5. 卸载码输入完成后,点击确定,完成卸载。

### 5. 圖状态说明

### 5.1 隐藏Agent图标

1. 登录产品后台界面,选择导航栏「桌面管理」,点击右上角「终端管理」-「终端配置」-「高级配置」,即可通过开启或关闭控制Agent显示与隐藏。

| 冬端配置                                             |                           |                                |      |                                       |                    |
|--------------------------------------------------|---------------------------|--------------------------------|------|---------------------------------------|--------------------|
| 运行资源                                             | 云端通信                      | macOS 授权                       | 高级配置 | 数据行为                                  |                    |
| OCR<br>图像文字提                                     | 优先本地 ①<br>取分析,支持常见图像格式    | ⇒ 切换模式<br>m ≅ 61 <sup>36</sup> |      | Windows安全模式管控<br>可在 Windows 安全模式下禁止外让 | 受挂载,保障数据安全         |
| Agent隐漏<br>· · · · · · · · · · · · · · · · · · · | <b>划</b><br>机器上的GUI界面,仅在后 | 台静默运行                          |      | <b>机器学习大模型分类</b><br>大幅度提升数据分类优化,使用时注  | 注意系统性能消耗           |
| <b>压缩文件</b><br>扫描、检查                             | 玉缩文件的配置,潜在影响              | 机器性能                           |      | <b>身份认证GUI</b><br>隐藏或者开启身份认证登录界面      | 他展 6198<br>他展 6198 |
| 焦葱 6198                                          | 旗憲 6198                   |                                |      |                                       |                    |
| "◎ 取消                                            | 保存                        |                                |      |                                       |                    |

# 5.2 禁用状态Agent显示

1. 登录产品后台界面,选择导航栏「桌面管理」,在列表页面可对终端设备进行启用或停用。

| 3.0.302 新版本 |                 |           |                              |                | • 在约                          | 停用                   |
|-------------|-----------------|-----------|------------------------------|----------------|-------------------------------|----------------------|
| PC-000007   | → 绑定 →          |           | 运行异常 2 合规异常<br>◆ 健康 & 合规     | 999<br>9 最后上报  | 2023-11-13 16:05:58<br>🖬 上报时间 | C 雪雪 \$198<br>중 无线网络 |
| 3.1.36 新版本  |                 |           |                              |                | ≝ 6198 ● 在线                   |                      |
| PC-000027   | → 绑定 →          | M.35 6138 | <b>运行正常 合规异常</b><br>◆健康 & 合规 | 192.<br>♀ 最后上报 | 2023-11-13 16:05:28<br>冒 上报时间 | ℃<br>奈 无线网络          |
| 2. 禁用状态的Age | ent显示如图:        |           |                              |                |                               |                      |
|             |                 |           |                              |                |                               |                      |
|             |                 |           |                              |                |                               |                      |
| 6. ᠁终端报     | <b>쥖错说</b> 明    |           |                              |                |                               |                      |
| 6.1 Window  | s 报错文案          | 恢恶 6198   |                              |                |                               |                      |
| <u></u> 文≣  | ********<br>案内容 |           |                              | <u>#≋ 6198</u> | 处理方案                          |                      |

| 格后重新安装    安装Agent的电脑无法与青期<br>控制台进行通信                                   | 主 1. 确认安装Agent电脑是否能联 通青骓控制台             |
|------------------------------------------------------------------------|-----------------------------------------|
| E 6198 振器 6198 東語 6198                                                 | <ol> <li>2. 检查安装包的通信地址是否正确</li> </ol>   |
| 磁盘空间不足                                                                 | 删除部分内容,以保证磁盘大小<br>(约需1GB)               |
| 牛: 重复安装Agent                                                           | ●●●●                                    |
| rTo.exe"                                                               | <b>机版 61</b> 98                         |
| ₩ⅢⅢ 6198<br>₩ⅢⅢ 6198                                                   | ₩〒6198<br>₩〒6198                        |
| 文件,或者                                                                  | 推荐 6196 推滚 6196                         |
| Fo 账题 61.98 账题 61.98                                                   | 推測 61 <sup>38</sup> 推測 61 <sup>98</sup> |
| r log 可能原因一: (上次安装后<br>未完全卸载(比如某些服务<br>第三方拦截),导致安装失                    | 联系薮猫科技工程师协助处理<br>皮<br>收                 |
| r log 可能原因一: (上次安装后<br>未完全卸载(比如某些服务<br>第三方拦截),导致安装失<br>可能原因二: 重复安装Aged | 联系薮猫科技工程师协助处:<br>皮<br>t                 |

# 6.2 macOS 报错文案

|                   |             | ····································· |                              |
|-------------------|-------------|---------------------------------------|------------------------------|
| ME 6198           | 文案内容        | 产生原因                                  | 处理方案                         |
| 暂不支持您当前的          | 的系统版本       | 系统版本不兼容                               | 1. 操作系统需高于 v10.15            |
| 网络异常,无法连<br>后重新安装 | E接服务器,请检查网络 | 安装Agent的电脑无法与青<br>骓控制台进行通信            | 1. 确认安装Agent电脑是否能联<br>通青骓控制台 |
|                   |             | 焦菇 6198 焦菇                            | 2. 检查安装包的通信地址是否正             |
|                   |             | 61 <sup>38</sup> Miã 6198             | 确。2608                       |

# **7.** 附录

# 7.1 客户端版本信息

| 名称         |          | 版本      |         |    |  |
|------------|----------|---------|---------|----|--|
| MAC Arm64  |          | v3.2    |         |    |  |
| MAC x86-64 |          | v3.2    |         |    |  |
| 焦葱 6198    | <u> </u> | 焦荒 6198 | 焦語 6198 | 焦落 |  |

| MAC     | 通用型(UI            | NIVERSAL) | )                      | v3.2     |         |         | 80.198  |         |  |  |  |
|---------|-------------------|-----------|------------------------|----------|---------|---------|---------|---------|--|--|--|
| win10   | win10/win7 x86-64 |           | ₩ <sup>36,6198</sup> V | v3.2     | 焦語 6198 |         | 焦語 6198 |         |  |  |  |
| 焦蔫 6198 |                   | 焦焉 6198   |                        | 焦蔫 61.98 |         | 焦荡 6198 |         | 焦荡 6198 |  |  |  |
|         |                   |           |                        |          |         |         |         |         |  |  |  |
|         |                   |           |                        |          |         |         |         |         |  |  |  |
|         |                   |           |                        |          |         |         |         |         |  |  |  |
|         |                   |           |                        |          |         |         |         |         |  |  |  |
|         |                   |           |                        |          |         |         |         |         |  |  |  |
|         |                   |           |                        |          |         |         |         |         |  |  |  |
|         |                   |           |                        |          |         |         |         |         |  |  |  |
|         |                   |           |                        |          |         |         |         |         |  |  |  |
|         |                   |           |                        |          |         |         |         |         |  |  |  |
|         |                   |           |                        |          |         |         |         |         |  |  |  |
|         |                   |           |                        |          |         |         |         |         |  |  |  |
|         |                   |           |                        |          |         |         |         |         |  |  |  |
|         |                   |           |                        |          |         |         |         |         |  |  |  |
|         |                   |           |                        |          |         |         |         |         |  |  |  |
|         |                   |           |                        |          |         |         |         |         |  |  |  |
|         |                   |           |                        |          |         |         |         |         |  |  |  |
|         |                   |           |                        |          |         |         |         |         |  |  |  |
|         |                   |           |                        |          |         |         |         |         |  |  |  |
|         |                   |           |                        |          |         |         |         |         |  |  |  |
|         |                   |           |                        |          |         |         |         |         |  |  |  |
|         |                   |           |                        |          |         |         |         |         |  |  |  |
|         |                   |           |                        |          |         |         |         |         |  |  |  |
|         |                   |           |                        |          |         |         |         |         |  |  |  |
|         |                   |           |                        |          |         |         |         |         |  |  |  |
|         |                   |           |                        |          |         |         |         |         |  |  |  |
|         |                   |           |                        |          |         |         |         |         |  |  |  |